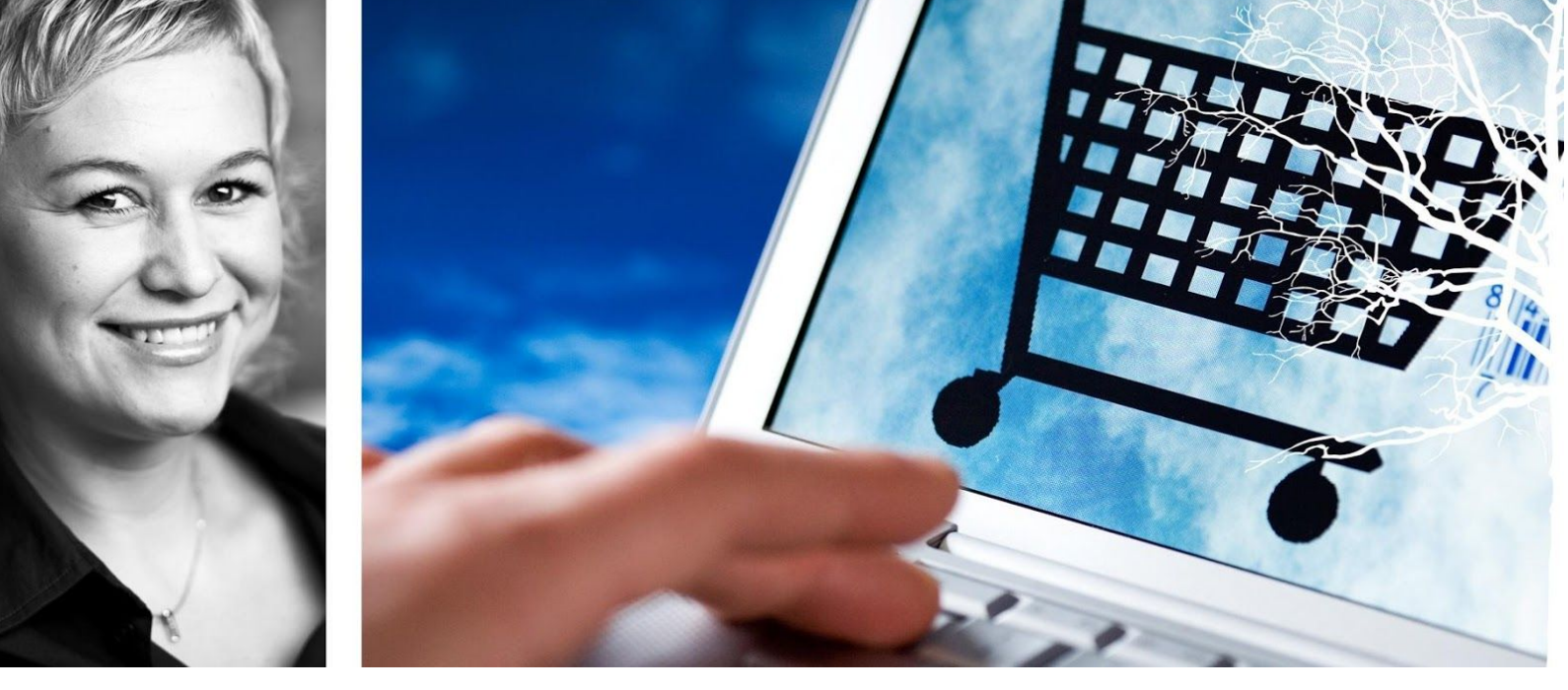

## Visma Enterprise – eHandel

## Versjon 2017

# Rapportgenerator

Oppdatert 7.8.2017

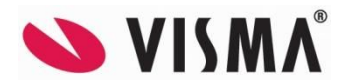

## Innhold

| INNLEDNING                        | 3  |
|-----------------------------------|----|
| Forutsetninger                    | 4  |
| Lisens                            | 4  |
| Brukeradministrasjon og tilganger | 4  |
| OPPBYGGING AV RAPPORTGENERATOR    | 4  |
| Hovedbildet                       | 5  |
| Rapporttyper                      | 7  |
| Rapport                           | 8  |
| Sortering/Felt                    | 8  |
| Gruppering                        | 8  |
| LAGE EN RAPPORT                   | 9  |
| Definisjon av rapporter           | 10 |
| Sortering/Felt                    | 10 |
| Utvalg/visning/sum                | 12 |
| Presentasjon av rapporten         | 14 |
| Rapporttittel                     | 14 |
| Stående og liggende A4-format     | 14 |
| Utskrift                          | 14 |
| Vanlig utskrift                   | 16 |
| Vis på skjerm                     | 16 |
| Grafisk fremstilling              | 17 |
| Excel-mal                         | 18 |
| Gruppering                        | 18 |
| Kjør rapport på programserver     | 20 |
| ADMINISTRASJON AV RAPPORTER       | 21 |
| Kopiere rapport                   | 21 |
| Slette rapport                    | 21 |
| UTVALG I EN RAPPORT               | 22 |
| AVLEDEDE FELT                     | 24 |
| Eksempel på bruk av avledede felt | 24 |
| Avledede felt - formler           | 27 |
| KATEGORIER                        | 28 |
| RAPPORTER – EKSEMPLER             | 29 |

# INNLEDNING

Tilleggsmodulen Rapportgenerator i Visma Enterprise eHandel er et integrert verktøy som kan bli nyttig ved spesielle rapporteringsbehov. Rapportgenerator gir alle som har tilgang mulighet for å bygge egne skreddersydde rapporter.

Det er også egne rapportgeneratorer i Visma Enterprise Økonomi, i Visma Enterprise Fakturering, Visma Enterprise Fakturabehandling og Visma Enterprise HRM. Funksjonaliteten er lik i alle rapportgeneratorene, men rapportgene er forskjellig fra system til system. Når du lager en rapport i rapportgenerator må du først velge hvilken rapporttype du vil bruke. Rapporttyper representerer ulike grunnlag og tabeller i de forskjellige systemene.

For Visma Enterprise eHandel er det syv rapporttyper.

Artikkeldetaljer – informasjon knyttet til artiklene, som for eksempel enheter, artikkelgrupper, priser, hovedleverandør, og lignende.

**Brukerdetaljer** – informasjon knyttet til brukere. Eksempler er antall ordre pr. bruker, antall aktive brukere i løsningen, hvilke varer de ulike brukerne har bestilt, hvilke roller brukerne innehar (rekvirent, attesterer, anviser) og lignende.

**Innkjøpsavtaler** – informasjon om hodeinformasjon på avtalene som for eksempel avtaledato og utløpsdato.

**Innkjøpsordredetaljer** – historikk knyttet til alle innkjøpsordrer, kan brukes til å kjøre mange ulike rapporter med utgangspunkt i ordrene. Eksempler er kjøpt (verdi) per leverandør, antall ordre per leverandør, mest kjøpte artikler, kjøpt per forbruksenhet, kjøpt per rekvirent, og lignende.

Leverandørdetaljer – informasjon/grunndata knyttet til den enkelte leverandør, som for eksempel adresser, telefonnummer, e-postadresser, bankkontonummer, GLN-nummer, utskriftsform ordre, og lignende

Salgsfakturadetaljer – informasjon om salgsfakturaer som går via eHandel.

**Salgsordredetaljer** – historikk knyttet til alle salgsordrer, kan brukes til å kjøre ulike rapporter med utgangspunkt i ordrene. Eksempler er solgt per forbruksenhet, salg per artikkel, salg per rekvirent, antall ordre, og lignende.

Med utgangspunkt i rapporttypen kan du definere dine egne rapportuttrekk. Det definerte rapportuttrekk kan enten lagres som en privat rapport, fellesrapport tilgjengelig for alle brukere eller som en mal for videre bearbeiding av andre brukere.

Inneholder funksjonalitet for å velge felt, selektere og gruppere disse, bestemme sortering og gi navn til overskrifter. Videre kan tallkolonner summeres, du kan definere egne felt til bruk ved beregninger, definere felt for faste verdier, tellefelt med mer.

Når du kjører en slik rapport kan du velge om resultatet skal presenteres på printer, lagres på fil, overføres til kontorstøtteverktøy som Word og Excel eller presenteres i et eget skjermbilde. Dette skjermbildet inneholder vår grid-funksjonalitet for å bearbeide uttrekket videre inklusive mulighet for grafisk presentasjon.

## Forutsetninger

## Lisens

Rapportgeneratoren er lisensiert og krever en egen lisensnøkkel for å bli tilgjengelig for brukerne. Hvis du ikke har lisensiert rapportgenerator kan du ta kontakt med leveransekontoret på **prosjektkontoret@visma.no**. Videre må brukere som skal definere rapporter ha tilgang i Brukeradministrasjon til dette.

Forutsetning for å lage rapporter i Rapportgeneratoren er at det kjøres på Unique eHandel E40 eller nyere versjoner.

## Brukeradministrasjon og tilganger

Brukertilgang i rapportgenerator begrenses fra Brukeradministrasjonen. Hvis brukere ikke er begrenset eller ikke får lov til å bruke modulen skyldes dette tilgangene som er lagt inn i brukeradministrasjonen. Under følger en oversikt over muligheter for å begrense.

### Tilgang til modulen.

SR01-HOV Rapportgenerator hovedbildet

### Tilgang til de ulike rapporttypene

| 8 8         |                                          |
|-------------|------------------------------------------|
| XARTIKKEL   | Rapportgenerator – Artikkeldetaljer      |
| XBRUKERDATA | Rapportgenerator – Brukerdetaljer        |
| XINNKJOP    | Rapportgenerator – Innkjøpsordredetaljer |
| XLEVERANDOR | Rapportgenerator – Leverandørdetaljer    |
| XSALGSORDRE | Rapportgenerator – Salgsordredetaljer    |

### **Tilgang Diverse**

| SR05-AVL | Rapportgenerator – Velg avledet felt                      |
|----------|-----------------------------------------------------------|
| SR40-AVL | Rapportgenerator – Nytt/rediger avledet felt              |
| SR42-AVL | Rapportgenerator – Velg felt i oppbygging av avledet felt |
| SR04-KAT | Rapportgenerator – Egendefinert kategorier                |
|          |                                                           |

### Tilgang til andres rapporter

Mulighet for å søke, åpne og redigere andres rapporter begrenses ut fra om din bruker er definert som Systemadministrator i Brukeradministrasjonen for eHandel.

### Tilgang som vanlig bruker:

| Vis      |   |
|----------|---|
| Mine     | * |
| Mine     |   |
| Standard |   |
| Felles   |   |
| Spesial  |   |

### Tilgang som systemadministrator:

| Vis      |   |
|----------|---|
| Mine     | * |
| Mine     |   |
| Standard |   |
| Felles   |   |
| Spesial  |   |
| Eiersøk  |   |
| Frisøk   |   |
| Alle     |   |

# **OPPBYGGING AV RAPPORTGENERATOR**

Rapportgenerator startes fra hovedmenyen i eHandel. Menyvalget vil også ligge der hvis du ikke har gyldig lisens, men mulighetene vil være svært begrenset.

| III Full meny                             | : = 9 |
|-------------------------------------------|-------|
| Salg                                      | •     |
| Innkjøp                                   | •     |
| Innkjøpsplanleggingsrutine                | Þ     |
| Anbud                                     | •     |
| Lagerrutiner                              | •     |
| Strekkode                                 | •     |
| Statistikk                                | •     |
| Spørrebilder                              | •     |
| Rapporter                                 | -     |
| ▶ Salg                                    |       |
| <ul> <li>Innkjøpsoversikt</li> </ul>      |       |
| <ul> <li>Innkjøpsanalyser</li> </ul>      |       |
| <ul> <li>Varemottaksutskrifter</li> </ul> |       |
| <ul> <li>Fakturakontroll</li> </ul>       |       |
| <ul> <li>Artider</li> </ul>               |       |
| <ul> <li>ABC-analyser artikler</li> </ul> |       |
| <ul> <li>Faste registre</li> </ul>        |       |
| Utskrift statistikkdata                   |       |
| Rapportgenerator                          |       |
| Grunndata                                 | •     |
| Avansert                                  | •     |
| Spesialmeny                               | Þ     |

## Hovedbildet

Arbeid i rapportgeneratoren gjøres hovedsakelig i oppstartsbildet.

| 🕲 Rapportgenerator                       |        |                     |               |        |                     |                  |        |           |
|------------------------------------------|--------|---------------------|---------------|--------|---------------------|------------------|--------|-----------|
| Rapporttype                              |        | Vis                 |               |        |                     | ( management )   |        |           |
| Innkjøpsordredetaljer                    | ¥.     | Mine                | ¥.            |        | Agledede feit       | Lategorier       |        |           |
| Rapport<br>(Innigep (NOK) per leverander | v      | Eer<br>Knut Norstad | Excel-mal     |        |                     | Font<br>V Arial  | ₩ 10 ¥ |           |
| Ny Lagre                                 | Kopier | Set                 |               |        | Approper            | Fjern duplikater |        |           |
| Tilgjengelige felt                       |        | Gruppering 5        | ortering/Feit |        |                     |                  |        | 1         |
| 🕀 🔔 Ordrehode                            |        | Felt                |               | Bredde | Overstyrt felttekst | Utvalg           |        | Sideskift |
|                                          |        |                     |               |        |                     |                  |        |           |
|                                          |        |                     |               |        |                     |                  |        |           |

Fra dette bildet både lages, vedlikeholdes, kjøres, kopieres og slettes rapporter. I dette avsnittet gis en introduksjon til funksjonalitet i dette bildet. Bildet er delt opp i to deler.

Den øverste delen velger vi rapporttype og rapport:

| Rapporttype                  |    | Vis          |   |           |               |      |           |        |   |  |
|------------------------------|----|--------------|---|-----------|---------------|------|-----------|--------|---|--|
| Innkarpsordredetaljer        | v  | Mine         | ~ |           | Ayledede feit | K.   | stegorier |        |   |  |
| Rapport                      |    | Enr          |   | Excel-mal |               |      | Font      |        |   |  |
| Innkjøp (NOK) per leverandør | w. | Knut Norstad |   |           |               | 1.91 | Arial     | <br>10 | * |  |

| Rapporttype      | Du kan velge mellom tilgjengelige rapporttyper                                                    |
|------------------|---------------------------------------------------------------------------------------------------|
| Vis              | Begrenser hvilke rapporter du kan velge mellom. Alle har tilgang til MINE og FELLES.              |
|                  | Systemadministrator i eHandel har i tillegg tilgang til andre brukeres rapporter.                 |
|                  |                                                                                                   |
|                  | Mine - da ser du bare sine egne rapporter, og det er kun egne rapporter du kan endre på.          |
|                  | Standard - er rapporter som er laget av Visma Unique.                                             |
|                  | Felles - der ser du alle rapporter som er felles. Dere styrer selv hvilke rapporter dere ønsker å |
|                  | legge på felles, det er systemadministrator som kopierer rapporter til felles.                    |
|                  | Spesial - ikke i bruk på eHandel.                                                                 |
|                  | Eiersøk - gjør det mulig å søke på rapporter til en eier. Bruk initialene til den ansatte.        |
|                  | Frisøk - brukes til å søke i rapportnavn.                                                         |
|                  | Alle - viser alle rapportene i kategoriene over.                                                  |
| Avledede Felt    | Mulighet for å lage egendefinerte felt.                                                           |
| Kategori         | Mulighet for å lage egendefinerte kategorier for å endre strukturen for hvordan tilgjengelige     |
|                  | felt vises i treet. Den er ikke brukeravhengig og gjelder altså for alle brukere.                 |
| Rapport          | Tilgjengelig rapporter styres av dine valg av rapporttype og vis                                  |
| Eier             | Viser hvem som har laget rapporten.                                                               |
| Excel-mal        | Felt for å legge en Excel-mal på rapport.                                                         |
| Font             | For alle rapporter som skal sendes til utskrift kan du velge font og fontstørrelse                |
| Aggreger         | Ved avhuking, summerer opp alle tilfeller med samme utfall. Forutsetter at du har valgt           |
|                  | sortering på minst et felt.                                                                       |
| Fjern duplikater | Ved avhuking, fjerner alle tilfeller med samme utfall slik at du kun sitter igjen med en.         |
|                  | Forutsetter at du har valgt sortering på minst et felt.                                           |
|                  | Eksempel: Anta du har en mengde ordre + ordrelinjer i en rapport, men du ønsker bare en           |
|                  | oversikt over ordrenr og ikke ordrelinjer. Kryss av for «fjern duplikater», så blir ikke          |
|                  | ordrelinjene listet. Lar du være å krysse av, vil du få en rapport med mange ordrelinjer.         |
| Ny               | Oppretter ny rapport                                                                              |
| Lagre            | Lagrer en rapport eller endringer (systemet lagrer også automatisk for hver endring ved           |
|                  | oppbygging av rapporter)                                                                          |
| Kopier           | Kopierer en rapport                                                                               |
| Slett            | Sletter en rapport                                                                                |

### Feltbeskrivelse til den øverste delen:

Den nederste delen benytter vi til å vedlikeholde og bygge nye rapporter:

| Tilgengelige felt                               | Gruppering Sorteria | ng/Feit          |                      |        |              |
|-------------------------------------------------|---------------------|------------------|----------------------|--------|--------------|
| ⊞ Ju Ordrehode<br>⊕ Ju Ordreinger<br>⊛ Jake Fek | Fet                 | Bredde           | Overstyrt feittelist | Utvalg | Sdeskift     |
| Ny gruppe Nytt fek                              | Slett               | lytt cop Flytt n | ы                    |        |              |
| 🗌 Yis på skjerm 🛛 🕑 Hent nye data               |                     |                  |                      |        | Kier rapport |

### Feltbeskrivelse til den nederste delen:

| Tilgjengelig felt | Tilgjengelige felt for den valgte rapporttypen. De enkelte feltene er sortert logisk i mapper |  |  |  |
|-------------------|-----------------------------------------------------------------------------------------------|--|--|--|
|                   | slik at du lettere kan finne felter som har med hverandre å gjøre; ordrehode og ordrelinje.   |  |  |  |
|                   | Systemet henter data fra databasen hvor alt av opplysninger ligger. Noe data ligger i         |  |  |  |
|                   | ordrehode og noe i odrelinje. For eksempel pris og mengde ligger på linje og ikke på hode.    |  |  |  |
|                   | Her må brukerne ha kjennskap til hva som ligger under hode og linje og hvilke felt som skal   |  |  |  |
|                   | brukes når.                                                                                   |  |  |  |
| Vis på skjerm     | Visningform av rapport i grid-form                                                            |  |  |  |
| Hent nye data     | Når rapport startes med dette valget blir alle data i rapporten regenerert.                   |  |  |  |

## Rapporttyper

Rapporttyper er ment som en kategorisering av rapportene. Rapportene knyttes opp mot de enkelte rapporttypene. Rapporttypen begrenser hvilke felter som er tilgjengelig når du skal vedlikeholde eller lage nye rapporter.

| Rapporttype           |          |
|-----------------------|----------|
| Artikkeldetaljer      | <b>~</b> |
| Artikkeldetaljer      |          |
| Brukerdetaljer        |          |
| Innkjøpsavtaler       |          |
| Innkjøpsordredetaljer |          |
| Leverandørdetaljer    |          |
| Salgsfakturadetaljer  |          |
| Salgsordredetaljer    |          |

Det kan lages rapporter på ulike deler fra Enterprise eHandel. Disse er:

Artikkeldetaljer – informasjon knyttet til artiklene, som for eksempel enheter, artikkelgrupper, priser, hovedleverandør, og lignende.

**Brukerdetaljer** – informasjon knyttet til brukere. Eksempler er antall ordre pr. bruker, antall aktive brukere i løsningen, hvilke varer de ulike brukerne har bestilt, hvilke roller brukerne innehar (rekvirent, attesterer, anviser) og lignende.

**Innkjøpsavtaler** – informasjon om hodeinformasjon på avtalene som for eksempel avtaledato og utløpsdato.

**Innkjøpsordredetaljer** – historikk knyttet til alle innkjøpsordrer, kan brukes til å kjøre mange ulike rapporter med utgangspunkt i ordrene. Eksempler er kjøpt (verdi) per leverandør, antall ordre per leverandør, mest kjøpte artikler, kjøpt per forbruksenhet, kjøpt per rekvirent, og lignende.

**Leverandørdetaljer** – informasjon/grunndata knyttet til den enkelte leverandør, som for eksempel adresser, telefonnummer, e-postadresser, bankkontonummer, GLN-nummer, utskriftsform ordre, og lignende

Salgsfakturadetaljer – informasjon om salgsfakturaer som går via eHandel.

**Salgsordredetaljer** – historikk knyttet til alle salgsordrer, kan brukes til å kjøre ulike rapporter med utgangspunkt i ordrene. Eksempler er solgt per forbruksenhet, salg per artikkel, salg per rekvirent, antall ordre, og lignende.

## Rapport

I dette feltet finner du alle rapporter som er knyttet til rapporttypen. Når du velger en rapport får du frem informasjon om hvordan rapporten er bygd opp. Informasjonen kommer i to faner, «Sortering/Felt» og «Gruppering».

| Rapporttype                 |               |          | Vis         |
|-----------------------------|---------------|----------|-------------|
| Innkjøpsordredet            | aljer         | *        | Mine        |
|                             |               |          |             |
| Rapport                     |               |          | Eier        |
| Rapport<br>Innkjøp (NOK) pe | er leverandør | <b>~</b> | Eier<br>Knu |

## Sortering/Felt

Denne fanen inneholder alle de felt som kommer ut på rapporten som ikke er grupperingsfelt. Felt under denne fanen vil fremkomme i rapporten som kolonner.

| Gruppering                  | Sortering/Felt |                         |                          |     |     |
|-----------------------------|----------------|-------------------------|--------------------------|-----|-----|
| Felt                        |                | Bredde Overstyrt feltte | kst Utvalg               | Vis | Sum |
| Ordrenummer<br>Leverandørna | r<br>3VN       | 11,10<br>40,00          |                          | 22  |     |
| Selskapsnumn                | ner i eHandel  | 22,80                   | 1                        |     |     |
| Linjebeløp eks<br>Ordredato | s.mva          | 17,40<br>13,00          | <>0<br>20140401:20140630 |     |     |

### Beskrivelse av kolonnene under fanen «Sortering/Felt»:

| Felt               | Viser navn på felt                                                                       |
|--------------------|------------------------------------------------------------------------------------------|
| Bredde             | Du kan overstyre kolonnebredden. Kolonnebredden bør minimum være nok til å vise          |
|                    | feltteksten.                                                                             |
| Overstyr felttekst | Du kan overstyre felttekst                                                               |
| Utvalg             | Her gjør du begrensninger på utvalget ditt. Du kan skrive intervaller med kolon «:»,     |
|                    | enkeltverdier med komma «,» og bruke tegn for større, mindre og lik >,<,=. Enkelte felt  |
|                    | som representerer en gitt tabell i grunndata kan du søke i ved å trykke «CTRL-S». Ellers |
|                    | kan du høyreklikke og velge «Utvalg» for å få et hjelpebilde til å legge inn utvalget.   |
| Vis                | Huk av for om feltet skal vises i rapporten eller ikke. Noen ganger kan det være         |
|                    | hensiktsmessig å gjøre begrensninger mot et felt uten å vise det i rapporten.            |
| Sum                | Benyttes på felt som kan summeres. Eks. «Beløp»                                          |

#### Beskrivelse av knappevalgene under fanen «Sortering/Felt»:

| Slett     | Brukes for å slette et felt fra rapporten                        |
|-----------|------------------------------------------------------------------|
| Flytt opp | Flytter et felt opp. Styrer rekkefølgen på kolonner i rapporten. |
| Flytt ned | Flytter et felt ned. Styrer rekkefølgen på kolonner i rapporten. |

## Gruppering

Denne fanen inneholder de feltene du har valgt å gruppere på. Gruppering av rapport er nødvendig for å lage en overordnet struktur. Grupper vil gjøre en hovedinnleding av rapporten og alle grupper kan bli summert. Gruppefelt vil fremkomme i rapporten som linjer.

Gruppering Sortering/Felt

|   | Felt                 | Bredde      | Overstyrt felttekst | Utvalg | Sideskift |
|---|----------------------|-------------|---------------------|--------|-----------|
| > | Ansvar<br>Ansvarnavn | 15,60 40,00 |                     |        |           |
|   |                      |             |                     |        |           |

### Beskrivelse av kolonnene under fanen «Gruppering»

| Felt               | Viser navn på felt.                                                                      |
|--------------------|------------------------------------------------------------------------------------------|
| Bredde             | Du kan overstyre kolonnebredden. Kolonnebredden bør minimum være nok til å vise          |
|                    | feltteksten.                                                                             |
| Overstyr felttekst | Du kan overstyre felttekst.                                                              |
| Utvalg             | Her gjør du begrensninger på utvalget ditt. Du kan skrive intervaller med kolon «:»,     |
|                    | enkeltverdier med komma «,» og bruke tegn for større, mindre og lik >,<,=. Enkelte felt  |
|                    | som representerer en gitt tabell i grunndata kan du søke i ved å trykke «CTRL-S». Ellers |
|                    | kan du høyreklikke og velge «Utvalg» for å få et hjelpebilde til å legge inn utvalget.   |
| Sideskift          | Du kan for gruppering velge sideskift. Rapporten vil da gi et sideskift når verdien for  |
|                    | gruppe endres. For eksempel ved neste reskontro.                                         |

### Beskrivelse av knappevalgene under fanen «Gruppering»

| Slett     | Brukes for å slette en gruppe/et felt fra rapporten.                                          |
|-----------|-----------------------------------------------------------------------------------------------|
| Flytt opp | Flytter en gruppe/et felt opp. Styrer rekkefølgen på gruppering i rapporten eller rekkefølgen |
|           | på informasjonsfelt på gruppen.                                                               |
| Flytt ned | Flytter en gruppe/et felt ned. Styrer rekkefølgen på gruppering i rapporten eller rekkefølgen |
|           | på informasjonsfelt på gruppen.                                                               |

# LAGE EN RAPPORT

Før du lager en rapport må du gjøre deg noen tanker omkring hva slags rapporttype du ønsker å hente datauttrekk fra. Du bør også tenke igjennom hvordan du ønsker at rapporten skal presenteres.

Når du kommer inn i hovedbildet vil du kunne velge hvilke rapporttyper du vil kjøre eller lage. Det finnes et valg for «vis» der du kan velge om du skal ha en oversikt over Alle, Mine, Standard, Felles, Spesial eller søk på Eiersøk eller Frisøk. Velg en rapporttype og Klikk på knappen «Ny…».

| gjenge 🕑 | Ny rapport           |                        |        |
|----------|----------------------|------------------------|--------|
|          | Vennligst of<br>Navn | ppgi navn på ny rappor | t,     |
|          | Antall artik         | ler per leverandør     |        |
|          |                      | ОК                     | Avbryt |

Gi rapporten et navn og velg «OK».

### Definisjon av rapporter

Når du begynner å lage en rapport er det ofte en fordel å ta med alle felt du tror det kan være av interesse å hente inn i rapporten. Felt vi skal ha inn i rapporten kan legges inn både på fanen «Sortering/Felt» og «Gruppering», men ikke på begge samtidig. Hvis du er usikker på hvordan du ønsker å strukturere rapporten kan du begynne med å legge alle feltene inn under «Sortering/Felt» for så å strukturere senere. Du kan når som helst fjerne eller legge til flere felt i rapporten.

**NB!** Husk alltid å ta med minimum Selskap, År og Periode (regnskapsperiode) i «Gruppering» eller «Sortering/Felt» for å kunne begrense datamengden via utvalg. I utgangspunktet plukker rapportgeneratoren alle selskap, alle år og alle perioder med. Andre måter å begrense på kan være bilagsdato og reskontrotype.

### Sortering/Felt

Denne fanen inneholder alle de felt som kommer ut på rapporten som ikke er grupperingsfelt. Felt under denne fanen vil fremkomme i rapporten som kolonner. Kolonnene kan sorteres ved å flytte de opp og ned. En kan velge om feltene skal vises på rapporten, eller om de bare skal være med for å legge på en begrensning i utvalget og da ikke vises. Ønsker du summering av en kolonne så huker du av for «Sum». Du kan allerede nå legge inn ønsket kolonnebredde, overstyre felttekst og legge inn utvalg.

| Gruppering     | Sortering/Felt |        |                     |                   |          |     |
|----------------|----------------|--------|---------------------|-------------------|----------|-----|
| Felt           |                | Bredde | Overstyrt felttekst | Utvalg            | Vis      | Sum |
| Ordrenummer    |                | 11,10  |                     |                   | 4        |     |
| Leverandørna   | IVD            | 40,00  |                     |                   | 4        |     |
| Selskapsnumm   | ner i eHandel  | 22,80  |                     | 1                 |          |     |
| Linjebeløp eks | .mva           | 17,40  |                     | <>0               | <b>v</b> | 4   |
| Ordredato      |                | 13,00  |                     | 20120201:20120229 |          |     |
|                |                |        |                     |                   |          |     |

### Rapport uten gruppe

En rapport kan lages uten felt i «Gruppering». Rapporter som skal sendes til Excel-mal er nødt til å bygges opp slik. Dette er også hensiktsmessig for å danne en oversikt over hvilke felt som ligger i rapporten før du begynner å strukturere rapporten.

I følgende eksempel skal vi lage en rapport som viser totalt innkjøp per leverandør.

Velg først rapporttype. Ved å velge de ulike rapporttypene kan du se hvilke felt som er tilgjengelig. Vi velger rapporttype «Innkjøpsordredetaljer». Trykk på knappen «Ny…» for å lage en ny rapport. Legg inn navn på rapporten (beskrivende tekst).

| Ny             | Lagre         | Kopier                | Slett  |
|----------------|---------------|-----------------------|--------|
| Tilgjengt 🕑 Ny | rapport       |                       |        |
| ÷              | Vennligst opp | gi navn på ny rapport | ·      |
| ÷              | Navn          |                       |        |
|                | Innkjøp (NOł  | <) per leverandør     |        |
|                |               | OK                    | Aubeut |

Angi gjerne selskapsnummer som en del av navnet dersom dette er en rapport som er tilpasset et spesielt selskap. Rapportene er valgfritt selskapsuavhengige.

Når du har laget rapportnavn må du finne hvilke felter som er naturlige å ha med i rapporten og hvilke verdier det er naturlig å begrense på i «Sortering/Felt».

#### Sortering/felt

Velg «Sortering/Felt» og hent fra «Tilgjengelige Felt» de felter du vil ha med i rapporten for å gjøre utplukk og utvalg på.

Du får da følgende hovedvalg for felter:

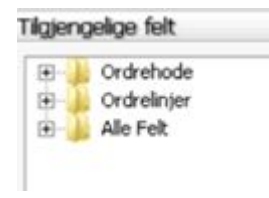

Under mappen «Ordrehode» finner du felt for «Leverandørnr». Dobbeltklikk på «Leverandørnr» og det flytter seg over til «Sortering/Felt». Alternativt kan du trykke på knappen «Nytt felt» eller høyreklikke og velge «Nytt Felt».

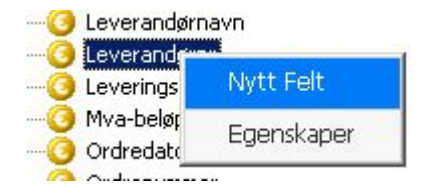

Nå ligger «Leverandørnr» som et Felt på «Sortering/Felt». Her kan vi velge bredde på utskrift av dette, om det ønskes en annen felttekst ved utskrift, utvalg, om det skal vises på utskrift og om det skal være en sum-kolonne.

Videre må vi velge andre felter som kan være naturlige å ha med i en slik rapport. I denne rapporten ønsker vi å ha med leverandørnummer, leverandørnavn, ordretotal, samt vise antall ordre til den enkelte leverandør. «Teller» er et avledet felt som du finner under «Alle felt» hvis dette har blitt opprettet. Se kapittel om avledede felt.

| Gruppering                                                                                          | Sortering/Felt                |                                                            |                     |        |                |     |
|----------------------------------------------------------------------------------------------------|-------------------------------|------------------------------------------------------------|---------------------|--------|----------------|-----|
| Felt                                                                                                |                               | Bredde                                                     | Overstyrt felttekst | Utvalg | Vis            | Sum |
| Leverandørn<br>Leverandørna<br>Ordretotal eks<br>Ordredato<br>Ordrenummer<br>Teller<br>Selskapsnumm | ivn<br>s mva<br>ner i eHandel | 12,00<br>40,00<br>17,40<br>13,00<br>11,10<br>6,60<br>22,80 |                     |        | <u> </u> [<]<] |     |

Når vi har valgt hvilke felt som kan være naturlige å få med seg og begrense på i rapporten, kan du eventuelt angi et utvalg på ett eller flere av feltene.

## Utvalg/visning/sum

Vi ønsker å begrense rapporten på ordredato. Legg merke til at datobegrensning ligger med format YYYYMMDD.

I eksempelet er det angitt at det skal gjøres utvalg på Leverandørnummer 10001 til 7999999. Videre er utvalget begrenset til ordredato 20140101 til 20141231, det vil si for hele 2014. Utplukket er videre begrenset til selskap 1.

Det skal summeres på «Ordretotal eks mva» og «Teller».

Det er lagt inn en overstyring av feltet «Teller», slik at det får et mer beskrivende navn som vil komme ut på rapporten, «Antall ordre».

Feltene «Ordredato» og «Selskapsnummer i eHandel» behøver vi kun for å definere utvalg og vi ønsker ikke å vise informasjonen i rapportutskriften. Derfor er haken under «Vis» fjernet for disse feltene.

| aport Der Evolenal Fort Indiago (MCK) per leverander Anna Yong Bakle Anna Yong Bakle Anna Yong | Rapporttype Vis<br>Innkjøpsordredetaljer v Min                                                                                                    | •                                                                                                    | Agledede feit                                                                                          | Lobegorier                                       |                  |    |
|----------------------------------------------------------------------------------------------------|----------------------------------------------------------------------------------------------------|----------------------------------------------------------------------------------------------------|----------------------------------------------------------------------------------------------------|--------------------------------------------------|------------------|----|
| Intrigen (MXX) per leverander v Anal value U v Anal value U v Anal value U v Anal value U v Anal value U value V Anal value U value V Anal value U value V Anal value V I value V I value  | Lapport Eler                                                                                                    | Excel-mal                                                                                                    |                                                                                                    | Font                                             |                  |    |
| Tigengelige felt     Guppering_Sortering/Felt       Orderstamer     Felt     Bredde Overstyrt feltelat     Utvilg     Vis     Sum       Orderstalle is mva     Orderstalle is mva     12,00     1001:7999999     U     U       Orderstalle is mva     Orderstalle is mva     10,00     20100101:20111231     U     U       Orderstalle is mva     0.00 etrotal els mva     13,00     20100101:20111231     U     U       Orderstalle is mva     13,00     20100101:20111231     U     U     U       Orderstalle is mva     13,00     20100101:20111231     U     U       Orderstalle is mva     13,00     20100101:20111231     U     U       Orderstalle is mva     12,00     I     U     U       Orderstalle is mva     12,00     I     U     U       Orderstalle is mva     12,00     I     U     U       Orderstall is mva     13,00     20100101:20111231     U     U       Orderstalle is mva     56ksporummer i etiandel     22,00     I     U       Orderstall is disporummer i etiandel     V     V     U     U       Orderstall is disporummer i etiandel     V     V     V     V                                                                                                    | Ny Lagre Kopier                                                                                                    | a Yaag Balke                                                                                                    | Appropr                                                                                                | r   Arial   1<br>  Pjern duplikater              | e 10 w           |    |
| Ordennumer     A       Ordenstatistist     Uvilig     Vis       Ordenstatistist     Uvilig     Vis       Ordenstatististist     Uvilig     Vis       Ordenstatististist     Uvilig     Vis       Ordenstatististist     Uvilig     Vis       Ordenstatististist     Uvilig     Vis       Ordenstatististist     Uvilig     Vis       Ordenstatististist     Uvilig     Vis       Ordenstatististist     Uvilig     Vis       Ordenstatististist     Uvilig     Vis       Ordenstatististist     Uvilig     Vis       Ordenstatististist     Uvilig     Vis       Ordenstatististist     Uvilig     Vis       Ordenstatistististist     Uvilig     Vis       Ordenstatistististist     Uvilig     Vis       Ordenstatistististist     Uvilig     Vis       Ordenstatistististist     Uvilig     Vis       Ordenstatistististist     Uvilig     Vis       Ordenstatistististististististist     Uvilig     Vis       Ordenstatististististististististististististist                                                                                                    | Tilgengelige felt                                                                                                    | Gruppering Sortering/Felt                                                                                            |                                                                                                    |                                                  |                  |    |
|                                                                                                    | Ordensmer     Ordenstaus     Ordenstaus     Or | Felt<br>Lever andern<br>Lever andern<br>Ordretstal els mva<br>Ordretstato<br>Ordretstato<br>Selskapsnummer i eHandel | Bredde: Overstyrt Feltzelat<br>12,00<br>40,00<br>13,00<br>13,00<br>14,10<br>6,60 Artall ordre<br>22,00 | Utvalg<br>1001:7999999<br>20100101:20111231<br>1 | \$ \$15/5[.15/5[ | 38 |

Videre skal vi legge inn en sortering i utskriften på leverandørnummer. For å velge sortering høyreklikker du på feltet som du vil sortere etter, og velg «Legg inn sortering».

| Rapportgenerator                                                                                                    |             |                                                             |                                |                                                                                             |                |                                                  |           | -15      |
|----------------------------------------------------------------------------------------------------|-------------|-------------------------------------------------------------|--------------------------------|---------------------------------------------------------------------------------------------|----------------|--------------------------------------------------|-----------|----------|
| lapporttype<br>Innkjøpsordredetaljer                                                                                                    | Vis<br>v Ma | *                                                           |                                |                                                                                             | vjedede feit   | Kategorier                                       |           |          |
| lapport<br>Frederik (MCK) ner lever under                                                                                                    | Der         | en Vanz Baldar                                              | Excel-mal                      |                                                                                             | 1100000018     | Fork                                             | w 10 w    |          |
| Ny Lagre Ka                                                                                                    | pier        | Slett                                                       |                                | 1                                                                                           | Appreger       | Fjern duplikater                                 |           |          |
| Tilgengelige felt                                                                                                    | 30 S.       | Gruppering S                                                | ortering/Felt                  |                                                                                             |                |                                                  |           |          |
| Ordersause     Ordersause     O | *           | Feit<br>Len Legg m<br>On Uthalg<br>On Uthalg<br>Sel Egenska | sortering<br>kedet fult<br>per | Bredde Cverstyrt (<br>12,00<br>40,00<br>17,40<br>13,00<br>11,10<br>6,60 Antal orde<br>22,80 | fektelist<br>8 | Ukvalg<br>1001:7999999<br>20100101-20111231<br>1 | \$ 500 BB | Sum      |
| Nytt felt                                                                                                    |             | Siett                                                       | Flytt.opp                      | Flytt.ned                                                                                   |                |                                                  |           |          |
| We of down                                                                                                    |             |                                                             |                                |                                                                                             |                |                                                  | - Marci   | ferreret |

Felt som det er valgt sortering på blir markert lyseblått.

| Rapportgenerator                                                                                                    |      |                                      |                                                                 |            |                                                         |                |    |                   |      |                | .0          |
|----------------------------------------------------------------------------------------------------|------|--------------------------------------|-----------------------------------------------------------------|------------|---------------------------------------------------------|----------------|----|-------------------|------|----------------|-------------|
| lapporttype<br>Innkjøpsordredetaber                                                                                                    | v    | Vis<br>Mine                          |                                                                 | e l        | 1                                                       | Ayledede feit  | 54 | egorier           |      |                |             |
| apport                                                                                                    |      | Der                                  |                                                                 | Excel-mal  |                                                         |                | F  | ont               |      |                |             |
| nnkjøp (NCK) per leverandør                                                                                                    | ¥    | Anna Yaag Ba                         | ie.                                                             | 1          |                                                         |                |    | Arial             | ✓ 10 | ¥              |             |
| Ny Lagre Ka                                                                                                    | çier | Slett                                |                                                                 |            |                                                         | Approper       |    | jern duplikater   |      |                |             |
| Tilgjengelige felt                                                                                                    |      | Grup                                 | ering Sort                                                      | ering/Felt |                                                         |                |    |                   |      |                |             |
| - Ordrenummer                                                                                                    |      | * Fek                                |                                                                 | 111        | Bredde Over                                             | styrt fektelst |    | Utivalg           | 13   | 16             | Sum         |
| Condretotal els mva Condretotal els mva Condretopa Condretopa Proside Proside Robott 5% Robott 5% Robott 5% Robott 5% Robott 6% Robott 6% Robott |      | Lave<br>Lave<br>Orde<br>Orde<br>Sela | andernarin<br>Rotal eks mva<br>dato<br>nummer<br>apsnummer i eH | andel      | 12,00<br>17,40<br>13,00<br>11,10<br>6,60 Avtal<br>22,00 | locite         |    | 20100503:20111234 |      | 19 19 19 19 19 | L DI L DI L |
| Nytt feit                                                                                                    |      |                                      | Slett                                                           | Flytt opp  | Flytt ned                                               |                |    |                   |      |                |             |
| 🗌 yis på skjerns 🛛 🗹 Hent nye data                                                                                                    |      |                                      |                                                                 |            |                                                         |                |    |                   | 6    | CMR 1          | apport      |

Rapporten er nå ferdig, og for å vise resultatet klikker du på «Kjør rapport».

**Tips:** hvis du ønsker å kunne velge for eksempel selskap, leverandør eller annet ved hver kjøring av rapporten, legg inn «?» i utvalg. Alle som kjører rapporten vil komme til en spørreboks ved rapportoppstart hvor utvalget må legges inn for hver gang rapporten kjøres.

| Gruppering Sortering/Felt |        |                     |                   |
|---------------------------|--------|---------------------|-------------------|
| Felt                      | Bredde | Overstyrt felttekst | Utyalg            |
| Leverandørnr              | 12,00  |                     | ( ?               |
| Leverandørnavn            | 40,00  |                     | $\sim$            |
| Ordretotal eks mva        | 17,40  |                     |                   |
| Ordredato                 | 13,00  |                     | 20140101:20141231 |
| Ordronummer               | 11.10  |                     |                   |

## Presentasjon av rapporten

En av fordelene med rapportgenerator fremfor andre standardiserte rapporter er muligheten for å tilpasse presentasjon av rapport til ditt behov.

## Rapporttittel

Når du oppretter en rapport må du angi et navn på rapporten. Dette navnet vil benyttes som tittel når du velger å gjøre utskrift av rapporten. I eksempelet nedenfor er navn på rapporten «Innkjøp (NOK) per leverandør».

| E                           |                    | Innkjøp (NOK) per leverandø |
|-----------------------------|--------------------|-----------------------------|
| Leverandørnr Leverandørnavn | Ordretotal eks mva | Antall ordre                |
| 60003 KINNARPS              | 183.202,00         | 12                          |
| 60005 TYBRING GJEDDE        | 8.757.27           | 13                          |
| 60006 STAPLES AS            | 426.00             | 3                           |
| 60007 TULL                  | 10.872,00          | 1                           |
| 400019 BAMA AS              | 0.00               | 1                           |
|                             |                    |                             |

Du kan ikke endre tittelen uten å opprette en ny rapport (en kopi til deg selv). Du bør derfor velge en rapport med en tittel som ikke begrenser periodeutvalget i rapporten. Du vil alltid på side 1 i rapporten få presentert utvalget i rapporten.

## Stående og liggende A4-format

Som standard vil utskrift av rapport bli i stående A4-format. Ved bruk av mange felt i rapporten vil du oppdage at rapporten vil endres fra stående A4-format til liggende A4-format. Dette kommer av at hvert felt representerer en kolonne med en gitt kolonnebredde. Den totale bredden på rapporten kan begrenses ved ikke ha større feltbredde enn nødvendig, eller endre fonttype og fontstørrelse.

### Feltbredde

Feltbredden bør ikke være mindre enn at du har nok tegn til å vise tittelen i kolonnen. Eks. tittelen «Reskontro» er 9 tegn mens selve reskontronummeret er 6. tegn. I slike tilfeller kan du for eksempel overstyre feltteksten til «resknr» slik at du kan endre til feltbredde på 6 tegn.

### Font

Fonttype og størrelse kan også ha innvirkning på om rapporten kommer ut stående eller liggende. Du kan ha mindre fontstørrelse for å gjøre rapporten mer kompakt, eller større fontstørrelse for å gjøre rapporten større.

## Utskrift

Rapporten i eksemplet vi har fulgt er nå klar for utskrift. Det finnes mange måter å kjøre utskrift på. Du kan velge å kjøre utskrift på lik linje med standard rapporter i Enterprise eHandel, mot skriver, regneark, tekstbehandler, fil, html-format med mer. Det finnes her også utskriftsmulighet mot et dynamisk skjermbilde som du kan lese mer om under i kapittelet «Vis på skjerm».

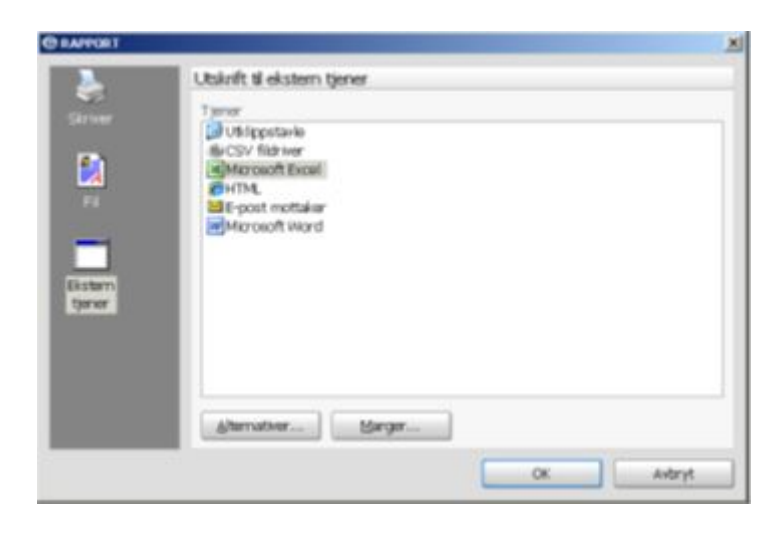

Ved utskrift til printer kan du, dersom rapporten er i stående A4 format, overstyre dette til liggende A4-format ved å gå på «Alternativer».

|                                 | Utskrift til skriver eller skjerm                                                                                                    |
|---------------------------------|----------------------------------------------------------------------------------------------------|
| Ective<br>Fi<br>Ectern<br>tyrer | Uterhet<br>Canon Inkjet MP780 Series (from WL_32hQpdxOH+R-T4R) in session 2<br>Canon MP180 Printer (from WL_32hQpdxOH+R-T4R) in session 2<br>CutePDF Writer (from WL_32hQpdxOH+R-T4R) in session 2<br>E C2880 (from WL_32hQpdxOH+R-T4R) in session 2<br>Shagt 9 (from WL_32hQpdxOH+R-T4R) in session 2<br>Microsoft XPS Document Writer (from WL_32hQpdxOH+R-T4R) in session<br>Canon R C2880(C1380 PCL5c (from WL_32hQpdxICH+R-T4R) in session<br>Canon R C2880(C1380 PCL5c (from WL_32hQpdxICH+R-T4R) in session<br>Canon R C2880(C1480 PCL5c (from WL_32hQpdxICH+R-T4R) in session<br>Canon R C2880(C1480 PCL5c (from WL_32hQpdxICH+R-T4R) in session<br>Canon R C2880(C1480 PCL5c (from WL_34hQpdxICH+R-T4R) in session<br>Canon R C2880(C1480 PCL5c (from WL_34hQpdxICH+R-T4R) in session<br>Canon R C2880(C1480 PCL5c (from WL_34hQpdxICH+R-T4R) in session<br>Canon R C2880(C1480 PCL5c (from WL_34hQpdxICH+R-T4R) in session<br>Canon R C2880(C1480 PCL5c (from WL_34hQpdxICH+R-T4R) in session<br>Ca |
|                                 | Antal lopier 1                                                                                                    |
|                                 | Abertudier                                                                                                    |

Nede i venstre hjørne i rapportbildet kan du også se et valg for «Hent nye data».

|                                                                                                    | 2004 C                                                                                                    |                                                                        |                             |                | 1000 |
|----------------------------------------------------------------------------------------------------|----------------------------------------------------------------------------------------------------|------------------------------------------------------------------------|-----------------------------|----------------|------|
| apporttype                                                                                                    | Vis                                                                                                    |                                                                        |                             |                |      |
| Innigspsondredetaljer v                                                                                                    | Mine                                                                                                    | Agledede feit                                                          | Eategorier                  |                |      |
| apport                                                                                                    | Der Excel-mal                                                                                                    |                                                                        | Port                        |                |      |
| Innigato (NOK) per leverandar 🛛 🗸 🗸                                                                                                    | Anna Yaag Bakke                                                                                                    |                                                                        | v Arial v                   | r 10 w         |      |
| Ny Lagre Kopier                                                                                                    | Slett                                                                                                    | C Aggreger                                                             | 🗌 Fjern duplikater          |                |      |
| Ngengelige felt                                                                                                    | Gruppering Sortering/Felt                                                                                                |                                                                        |                             |                |      |
| Ordrenummer                                                                                                    | Fot                                                                                                    | Bredde Overstyrt feitteist                                             | Utvalg                      | Vis            | Sun  |
| Ordnesstus     Ordnesstus     O | Leverandernvn<br>Leverandernvn<br>Ordretotal els mva<br>Ordredisto<br>Ordremunner<br>Teller<br>Selskapsnummer i ertandel | 12,00<br>40,00<br>17,40<br>13,00<br>11,10<br>6,60 Antal ordre<br>22,80 | 9<br>20100101120111231<br>1 | 3[5(5] [5(5] [ |      |
| Seiger<br>Seiskapsnummer i ettendel<br>Teler<br>Volute<br>Nytt: fek                                                                                                    | Slett. Plytt cop                                                                                                    | Pytt red                                                               |                             |                |      |

Når «Hent nye data» er avkrysset vil rapporten hente data fra de utvalg som er definert på «Sortering/felt» og «Gruppering». Hvis du har kjørt rapporten med dette valget og vil kjøre den på ny, kan du ta bort valget «Hent nye data». Da vil den hente frem midlertidig lagrede data fra forrige kjøring.

På store og avanserte rapporter vil dette kunne gi en tidsbesparelse ved kjøring for eksempel når du arbeider med å tilpasse rapportutskriften.

## Vanlig utskrift

En vanlig utskrift av rapporten vi har definert over vil gi denne utskriften:

| Leverandernr Leverandernavn | Ordretotal eks mva | Antall ordre |
|-----------------------------|--------------------|--------------|
| 60003 KINNARPS              | 183.202.00         | 12           |
| 60005 TYBRING GJEDDE        | 8.757,27           | 13           |
| 60006 STAPLES AS            | 425.00             | 3            |
| 400019 BAMA AS              | 0.00               |              |
|                             |                    |              |

Vi ser her resultatet av de definisjoner vi har gjort. Rapporten er sortert på leverandørnummer, den viser ordretotal per leverandør for valgt periode, samt antall ordre. Tittelen på rapporten har blitt lagt som overskrift.

## Vis på skjerm

Den andre utskriftsmuligheten er å krysse av for «Vis på skjerm» nede til venstre i oppstartsbildet. Ved dette valget vil rapporten fremkomme i et dynamisk spørrebilde.

| Leverandarne                                                                                                   | Leverandænavn                   | Ordretotal eks mva | Antal ordre |
|----------------------------------------------------------------------------------------------------|---------------------------------|--------------------|-------------|
|                                                                                                    |                                 |                    |             |
| 60003 KINNARPS                                                                                                 | 5                               | 183.202,00         | 12          |
| 60005 TYER3VG                                                                                                  | GREDOE                          | 0.757,27           | 13          |
| 60006 STAPLES                                                                                                  | AS                              | 426,00             | 3           |
| 60007 TULL                                                                                                    |                                 | 10.872,00          | -1          |
| 400019 EAMA AS                                                                                                 |                                 | 0,00               | 1           |
|                                                                                                    |                                 |                    |             |
|                                                                                                    |                                 |                    |             |
|                                                                                                    |                                 |                    |             |
|                                                                                                    |                                 |                    |             |
|                                                                                                    |                                 |                    |             |
|                                                                                                    |                                 |                    |             |
|                                                                                                    |                                 | 203.257.27         | 30          |
|                                                                                                    |                                 |                    | <u></u>     |
| and a second second second second second second second second second second second second second second second | Classification (Classification) |                    |             |

Resultatet viser her at totalt innkjøp fra utvalgte leverandørene er kr 203.257,27, fordelt på 30 ordrer.

Her er det mulig å gjøre forskjellige søk og begrensinger direkte og deretter kjøre utskrift med de begrensningene som er gjort i bildet.

| Leverandamr | Leverandørnavn                                                                                                  | Ordretotal eks mva | Antal ordre |
|-------------|----------------------------------------------------------------------------------------------------|--------------------|-------------|
|             |                                                                                                    | >50000             |             |
| 60003 KIM   | WARPS                                                                                                    | 183.202,00         | 12          |
| 60005 TYBE  | RING GJEDOE                                                                                                    | 8.757,27           | 13          |
| 60006 STA   | PLES AS                                                                                                    | 426,00             | 3           |
| 60007 TULL  |                                                                                                    | 10.872,00          | 1           |
| 400019 BAM  | A AS                                                                                                    | 0,00               | 1           |
|             |                                                                                                    |                    |             |
|             |                                                                                                    |                    |             |
|             |                                                                                                    |                    |             |
|             |                                                                                                    |                    |             |
|             |                                                                                                    |                    |             |
|             |                                                                                                    |                    |             |
|             |                                                                                                    |                    |             |
|             |                                                                                                    |                    |             |
|             |                                                                                                    |                    |             |
|             |                                                                                                    |                    |             |
|             |                                                                                                    |                    |             |
|             |                                                                                                    |                    |             |
|             |                                                                                                    |                    |             |
|             |                                                                                                    |                    |             |
|             |                                                                                                    |                    |             |
|             |                                                                                                    | 200-207,27         | 30          |
| <u></u>     |                                                                                                    |                    | <u> </u>    |
|             | a martine a second second second second second second second second second second second second second second s |                    |             |

I eksempelet ønsker vi bare å ha med leverandører med totalt innkjøpt mer enn NOK 50.000. Legg inn «>50000» i øverste linje i kolonne «ordretotal eks mva» og trykk Enter.

| everandørne    | Leverandørnavn | Ordretotal eks mva<br>>50000 | Antali ordre |
|----------------|----------------|------------------------------|--------------|
| 60003 KINNARPS |                | 183.202,00                   | 12           |
|                |                |                              |              |
|                |                |                              |              |
|                |                |                              |              |
|                |                |                              |              |
|                |                |                              |              |
|                |                |                              |              |
|                |                | 183.202,00                   | 12           |

Ønsker du utskrift av dette, trykker du på knappen «Skriv rapport». Nå kommer rapporten ut med de begrensinger som vi har gjort utvalg på i bildet.

Etter rapporten er skrevet ut på denne begrensingen kan du gå tilbake til spørrebildet og gjøre en annen begrensing og kjøre ny utskrift dersom det er ønskelig.

## **Grafisk fremstilling**

Du kan også fremstille resultatet grafisk. Velg knappen «Grafikk». Du får da opp et bilde hvor du kan gjøre utvalg på horisontal og vertikal akse.

| 1 | ecke lestroance | Leverandame           | w | tikal aluse (Ordretstal eks mva | 1.0 | Stolpedagram | OKaledagan |
|---|-----------------|-----------------------|---|---------------------------------|-----|--------------|------------|
|   |                 |                       |   |                                 |     |              |            |
|   | 200 10880       | er .                  |   |                                 |     |              |            |
|   | 100             | <u>.</u>              |   |                                 |     |              |            |
|   |                 |                       |   |                                 |     |              |            |
|   | 160             | -                     |   |                                 |     |              |            |
|   | 140             |                       |   |                                 |     |              |            |
|   |                 |                       |   |                                 |     |              |            |
|   | 120             |                       |   |                                 |     |              |            |
|   |                 |                       |   |                                 |     |              |            |
|   | 100             |                       |   |                                 |     |              |            |
|   | -00             |                       |   |                                 |     |              |            |
|   |                 |                       |   |                                 |     |              |            |
|   | 60              |                       |   |                                 |     |              |            |
|   | 40              |                       |   |                                 |     |              |            |
|   |                 |                       |   |                                 |     |              |            |
|   | -20             | and the second second | 6 |                                 |     |              |            |
|   |                 |                       |   |                                 |     |              |            |

## Excel-mal

For alle rapporter i Rapportgenerator kan vi definere en egen Excel-mal. Du må i forkant av kjøringen av rapporten opprette et regneark med forhåndsdefinerte formateringer (farger, fonttype, fontstørrelse, understreking etc.) og cellereferanser.

| Seve In           |                          |                               |           |            |        | 11     |
|-------------------|--------------------------|-------------------------------|-----------|------------|--------|--------|
| 00-1-a            | i(C) + Temp (            | Rapportgener                  | ator      | + 49 1     | Gel.   | p      |
| Copanies • III    | Voninger •               | Ny mappe                      |           |            |        | 127    |
| Favorithichtinger | Navn<br>SRapport         | Endret dato<br>pamerator-mail | Туре      | Damete     | Tagger |        |
| File same         | Reportpeners             | tor-mal                       |           |            |        |        |
| Save as type:     | Excel 97-2003            | lemplate                      |           |            |        |        |
| Opprettet av      | igetito<br>El Save Drumb | w)                            | Tapper La | 99 SI 5499 |        |        |
| Hide Folders      |                          |                               | Too       | n • 🖂      | **     | Cancel |

Excel-mal må lagres i formatet XLT. I Microsoft Office Excel heter dette formatet «Excel 97-2003 Template» eller «Excel 97-2003 MAL». En forutsetning for å kjøre rapport til Excel-mal er at rapporten ikke har definert gruppering.

## Gruppering

Det som velges i «Gruppering» er det som rapporten har som hovedinndeling ved kjøring av rapport. Hvordan dette blir, vil fremgå når vi ser på eksempelet på utskrift.

I rapporten nedenfor er det valgt å gruppere på artikkelgrupper, det vil si hoved- og undergrupper knyttet til artiklene. For å velge Gruppering må du trykke på knappen «Ny gruppe» når du står på feltet du skal gruppere på. NB! Felter som du ønsker å gruppere på kan ikke samtidig ligge under «Sortering/Felt». Så lenge de er lagt under «Gruppering» vil de uansett komme ut på rapporten.

Hvis du ønsker flere felt under en gruppe, merker du feltet i feltlisten og trykker «Nytt felt». I dette eksempelet har vi lagt til «Artikkelhovedgruppenavn» under «Artikkelhovedgruppenummer».

| Felt                                                | Bredde Overstyrt feittekst | Utvalg | Sideskift |
|-----------------------------------------------------|----------------------------|--------|-----------|
| Artikiai-Hovedgruppe<br>Artikiaihovedgruppenavn     | 19,20<br>200.00            |        | 8         |
| Artikkel-Undergruppenavm<br>Artikkelundergruppenavm | 19,20<br>200,00            |        | 8         |
|                                                     |                            |        |           |
|                                                     |                            |        |           |
|                                                     |                            |        |           |
|                                                     | 1 Marcal                   |        |           |

Så må det legges inn felter i «Sortering/Felt».

| rtklielnv(leverandør) 50,00<br>rtklielnavn(leverandør) 255,00<br>elskapsnummer i ettandel 22,80 |   |                                                                                                    |
|-------------------------------------------------------------------------------------------------|---|----------------------------------------------------------------------------------------------------|
| vtikkeinavn(leverandør) 255,00<br>leiskapsnummer i eHandel 22,80                                |   | the second second second second second second second second second second second second second second second se |
|                                                                                                 | 1 | 88                                                                                                    |
| Slett Plytt.opp Plytt.ned                                                                       |   |                                                                                                    |

Velg «kjør rapport». Rapporten fremkommer med resultatet av de definisjoner vi har gjort.

| Artikid-Hovedgruppe:         1311         HARPINS OG ANDRE HARPINSAVLEDEDE MATERIAL ER           Artikkel-Undergruppe:         1200         FILM           Artikkel-Undergruppe:         1200         FILM           57250         FILM MINIPOLL 30CM X 150M REFILL 8MY 5           9410         FILM MINIPOLL 30CM X 150M REFILL 8MY 5           9432         FILM MINIPOLL 30CM X 150M REFILL 8MY 15           9433         FILM TIL WRAPHASTER 30CM 300M 14MY TILD 1655           955         FILM UNAPPAASTER 30CM 300M 14MY TILD 1655           Artikkel-Hovedgruppe:         1411           Artikkel-Hovedgruppe:         1500           TRYKK- OG SKRIVEPAPIR           354037         FARTURAVORO AL ASER 1X M/T (500)           21305         FARTURAVORO SAMMENH 30PURENO BLJ           21305         FARTURAVORO SAMMENH 30PURENO BLJ           21304         FARTURAVORO SAMMENH 30PURENO BLJ           21504         FARTURAVORO SAMMENH 30PURENO BLJ           215140         FARTURAVORO SAMMENH 30PURENO BLJ           215223         GIRO SAMMENH 30PURENO BLJ           21524         FARTURAVORO SAMMENH 30PURENO BLJ           215223         GIRO SAMMENH 30PURENO BLJ           21524         FARTURAVORO SAMMENH 30PURENO BLJ           215223         GIRO SAMMENH 30PURENO BLJ                                 | 57250<br>00M BMY<br>15P 9490<br>509615 |
|----------------------------------------------------------------------------------------------------|----------------------------------------|
| Artikkelne(leverander)         Artikkelnev(leverander)           57250         FILM MINIROLL 300K X 150M REFILL 8MY 5           9410         FILM MINIROLL 300K X 150M REFILL 8MY 5           9432         FILM THE VERPOOLT 300M 050TDELHARTES 9E 3           9433         FILM THE VERPOOLT 300M 050TDELHARTES 9E 3           9433         FILM THE VERPOALSTER 300M 14MY THLE 9615           9413         FILM WIRPMASTER 300M 14MY THLE 9615           9615         FILM CUNOMASTER 9MY 450M 1000M 9MY 100           9615         FILM CUNOMASTER 9MY 450M 1000M 9MY 100           Artikkel-Hovedgruppe:         1500         TRYKK- 06 SKRIVE PAPIR           354037         Artikkel-Undergruppe:         1500           Artikkel-Undergruppe:         1500         TRYKK- 06 SKRIVE PAPIR           215043         FAKTURAVOIRO A4 LASER 1X HVIT (500)           215044         FAKTURAVOIRO SAMMENH AXPURRINO BLJ           215043         FAKTURAVOIRO SAMMENH AXPURRINO BLJ           215044         FAKTURAVOIRO SAMMENH AXPURRINO BLJ           215045         FAKTURAVOIRO SAMMENH AXPURRINO BLJ           215046         FAKTURAVOIRO SAMMENH AXPURRINO BLJ           215047         GIRO SAMMENH AXPURRINO BLJ           215140         FAKTURAVOIRO SAMMENH AXPURRINO BLJ           215212         GIRO SAMMENH AXER TY | 57250<br>00M 6MY<br>1SP 9490<br>509615 |
| 57250         FILM MINIFOLL 30CM X 150M REFILL 8MY 5           9410         FILM MINFOLL 30CM X 150M REFILL 8MY 5           9410         FILM MINFOLL 30CM X 150M REFILL 8MY 5           9432         FILM MINFOLT 30CM 05TICELINATESES 3           9433         FILM MINFOLT 30CM 05TICELINATESES 3           9433         FILM MINFOLT 30CM 14MY 11LC           9515         FILM CLINOMASTER MY 45CM 1000M 8MY           Vitikkel-Hovedgruppe:         1500         TRYKK- 0G SKRIVEPAPIR           354037         TRAKTORMATINGSPARTR           21505         FARTURATION SAMMENA DOURTING SAMMENA DOURTING BL           21504         FARTURATION SAMMENA DOURTING BL           21505         FARTURATION SAMMENA DOURTING BL           21504         FARTURATING SAMMENA DOURTING BL           21505         FARTURATING SAMMENA DOURTING BL           21504         FARTURATING SAMMENA DOURTING BL           21504         FARTURATING SAMMENA DOURTING BL           21504         FARTURATING SAMMENA DOURTING BL           21504         FARTURATING SAMMENA DOURTING BL           21504         FARTURATING SAMMENA DOURTING BL           21505         GING SAMMENA DOURTING BL           21504         FARTURATING SAMMENA DOURTING BL           21505         GING SAMMENA DOURTING BL                                    | 57250<br>30M BMY<br>ISP 9490<br>509615 |
| Artikket-Hovedgruppe:         1411         PAPIRPRODUKTER           Artikket-Undergruppe:         1500         TRYKK- OG SKRIVEPAPIR           354037         354037           Artikket-Undergruppe:         1504           215905         FAALTURAUGIRO AA LASER 1X. HVIT (500)           215904         FAALTURAUGIRO SAMMENH. DOPURTRNO BUJ           215040         FAALTURAUGIRO SAMMENH. DOPURTRNO BUJ           215140         FAALTURAUGIRO SAMMENH. DOPURTRNO BUJ           21512         OIRO AA LASER 2 STK. 1X. K000)           215223         GIRO SAMMENH. DOPURTRNO BUJ           21504         FAALTURAUGIRO AA LASER 1X. BUÅ (500)           215223         OIRO AALSER 2 STK. 1X. K000)           2177049         KOPPAPIRTRULLEFOR AS AN DEPAPIR           Artikkel-Undergruppe:         1505           MIME OGRAF PAPIR         BUÅPAPIR PLENTICOPY A4 HÅNDSKRFT (10)           440012         BUÅPAPIR PLENTICOPY A4 HÅNDSKRFT (10)                                                                                                    |                                        |
| Artildexil-Undergruppe:         1500         TRYKX- OG SKRIVEPAPIR           354037         Artildexil-Undergruppe:         1504           Artildexil-Undergruppe:         1504         TRAKTORMATINGSPARTR           215905         FAACURAUGRO AA LASER IX. HVIT (500)           215943         FAACURAUGRO SAMMENH. DOPURRNO BLJ           215944         FAACURAUGRO SAMMENH. DOPURRNO BLJ           215912         GIRO AA LASER IX. TIX. KGOO)           215233         GIRO SAMMENH. DOPURRNO BLJ           21524         GIRO SAMMENH. COOL           21523         GIRO SAMMENH. ACOURTINO BLJ           21504         FAACURAUGRO AA LASER IX. TIX. K (500)           21523         GIRO SAMMENH. ACOURTINO BLJ           21504         FAACURAUGRO AA LASER IX. TIX. K (500)           21523         GIRO SAMMENH. ACOURTINO BLJ           21604         FAACURAUGRO AA LASER IX. TIX. K (500)           21523         GIRO SAMMENH. ACOURT AA LASER IX. TIX. K (500)           2177049         KOPPAPIRTRULLEFOR AA KANDERVERT (100)           40012         BLÄPAPIR PLENTICOPY AA HANDER/RET (100)           440012         BLÄPAPIR PLENTICOPY AA HANDER/RET (100)                                                                                                    |                                        |
| Artikkel-Undergruppe         1504         TRAKTORMATINGSPAPIR           21305         FARLURAJGIRO A4 LASER 1X INVIT (500)           21504         FARLURAJGIRO A4 LASER 1X INVIT (500)           21504         FARLURAJGIRO SAMMENH, SDPURRINO BLA           21504         FARLURAJGIRO SAMMENH, SDPURRINO BLA           215140         FARLURAJGIRO A4 LASER 1X BLA (500)           21523         GIRO A4 LASER 2 STK 1X (500)           21523         GIRO SAMMENH, SDPURRINO BLA           X071049         KANDENHE STREEZ X (1000)           X77049         KOPIPAPIRR TALLE FOR A3 KOPIPAPIR           440012         BLÁPAPIR PLENTICOPY A4 HANDSKRFT (10)           440012         BLÁPAPIR PLENTICOPY A4 HANDSKRFT (10)                                                                                                    |                                        |
| 21305         FARTURAIGIRO AL LASER1 XI MUT (500)           215043         FARTURAIGIRO SAMMENI DUPIRINO BLA           215044         FARTURAIGIRO SAMMENI AUPURINO BLA           215140         FARTURAIGIRO SAMMENI AUPURINO BLA           21512         GIRO AL LASER 2 STK 1X K100)           21523         GIRO SAMMENI AUPURINO BLA           21524         FARTURAIGIRO SAMENI AUPURINO BLA           21521         GIRO SAMMENI AUPURINO BLA           21523         GIRO SAMMENI AURURO SAMENI AURURO SAMENI AURURO BLA           215712         GIRO SAMMENI AURURO BLA           215723         GIRO SAMMENI AURURO SAMENI AURURO SAMENI AURURO BLA           2177749         KOPPAPIR PLENTICOPY AS K000)           440012         BLAPAPIR PLENTICOPY AS HANDSKRFT (10)           440012         BLAPAPIR PLENTICOPY AS HANDSKRFT (10)                                                                                                    |                                        |
| Artikkel-Undergrappe: 1505 MIME-OGRAF PAPR<br>44001 2 BLAPAPIR PLENTICOPY A4 HANDSKRFT (10<br>44001 2 BLAPAPIR PLENTICOPY A4 HANDSKRFT (10                                                                                                    | (750)<br>(500)                         |
| 440012 BLÅPAPIR PLENTICOPY A4 HÅNDSKRIFT (10<br>440012 BLÅPAPIR PLENTICOPY A4 HÅNDSKRIFT (10                                                                                                    |                                        |
| 440012 BLAPAPIR PLENTICOPY A4 HANDSKRFT (TC                                                                                                    | t († PiQ                               |
| Artikkel.Undergrupper 1506 DATAUTSKRIFT SPAPIR                                                                                                    |                                        |
| 21 3223         OIRO MED MEDLEMSKORT A4 LASER 1X (12           21 3224         OIRO FOR HÅNDSKRFT LASE SETT 2X (100           21 3506         FAALTVARJERO LØSE SETT TVK/ AV BLÅG           21 5139         FAALTVARJERO LØSE SETT 2X (100           21 5142         FAALTVARJERO LØSE SETT 2X (100           21 5152         FAALTVRAUERO A4 LASER 1X BLÅ (2500)           21 5152         FAALTVRAUERO A4 LASER 1X HAT (2500)                                                                                                    | 5<br>9<br>00                           |
| Artikkel-Undergruppe: 1507 PRINTER- ELLER KOPIPAPIR                                                                                                    |                                        |
| 210054         PR0VEPARXE COLOR COPY 4X5           210055         PR0VEPARXE COLOR COPY 4X5           21016         PAPIR COLOR COPY 44 900 (500)           210120         PAPIR COLOR COPY A4 1006 (500)           210121         PAPIR COLOR COPY A4 1006 (500)           210125         PAPIR COLOR COPY A4 1006 (500)                                                                                                    |                                        |

Det som vi har lagt under «Gruppering» kommer som hoved- og underoverskrifter pr hoved- og undergruppe. Videre fremkommer utskrift av de felter vi har valgt.

## Kjør rapport på programserver

Ønsker du regelmessig kjøring av en rapport til fil, e-post eller en bestemt printer kan dette gjøres ved bruk av programserver. Velg den definerte rapporten. Klikk på nedtrekksknappen på «Kjør rapport» og velg «Kjør rapport på Programserver».

| <br>Kjør | rappo | ort    | 14   |      |       |
|----------|-------|--------|------|------|-------|
| Kjør     | rappo | irt på | Prog | rams | serve |

I bestillingsbildet definerer du regler for den regelmessige kjøringen.

|                                   | parametre              |            |           |                    |     |
|-----------------------------------|------------------------|------------|-----------|--------------------|-----|
| Alternativer                      |                        |            |           |                    |     |
| Broker                            | EHBROKER               | ٧          | Språk     | Norsk              | ~   |
| Send status til                   |                        | ¥          | Prioritet | Normal             | Y   |
| Beskrivelse                       | Applikasjon sr01-hov:R | apport     |           |                    |     |
| Vent                              |                        |            |           |                    |     |
| Vent til jobben<br>Vent maksimalt | er ferdigstilk         | sekund(er) |           |                    |     |
| Kjøretidspunkt                    |                        |            |           |                    |     |
| Jobbtype                          | Regelmessig            | Y          | Kjør hver | 1 Døgn             | ¥   |
|                                   | 01.08.2014 05:28:00    |            | Slutttid  | 31.12.2035 23:59:5 | 9 🖬 |
| Starttid                          |                        |            |           |                    |     |
| Starttid                          | all                    |            |           |                    |     |

Du kan vedlikeholde og administrere alle kjøringer fra programserver hvis du har rettigheter til dette.

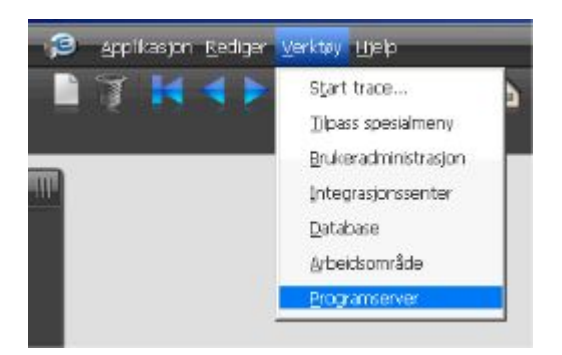

# **ADMINISTRASJON AV RAPPORTER**

Administrasjon av rapporter som beskrives i dette avsnittet forutsetter at brukeren har tilgang til applikasjoner, jamfør tidligere avsnitt om Brukeradministrasjonen.

### Kopiere rapport

Søk frem den aktuelle rapporten. Klikk på «Kopier…» for å kopiere rapporten fra en eksisterende rapport til en ny.

| 🕲 Kopier rappo    |                                                     | _ 0 |
|-------------------|-----------------------------------------------------|-----|
| Navn på ny rappor | Antall artikler per leverandør (alternativ versjon) |     |
|                   | Kopi til meg selv                                   |     |
|                   | O Ny eier 🛛 😽                                       |     |
|                   | ○ Fellesrapport                                     |     |

Du er nødt til å endre rapporttittelen slik at den blir lagret som en ny rapport. Du kan også velge mellom tre ulike alternativer for den nye rapporten.

#### Kopi til meg selv:

Dette er nyttig i de tilfeller du ønsker å bygge en ny rapport på mange av de tilsvarende felter og eventuelle utvalg som er gjort i en eksisterende rapport. På den måten sparer du mye tid og du kan eksperimentere med en rapport uten å risikere å ødelegge den opprinnelige rapporten.

#### Ny eier:

Denne benyttes i de tilfeller hvor du ønsker å gi fra deg rapporten til en annen bruker som kan ha nytte av den. Mottakeren vil motta rapporten som en kopi og hun kan da selv gjøre endringer i sin rapport som ikke vil påvirke din. Hennes rapport vil heller ikke bli påvirket av fremtidige endringer du gjør med din rapport.

### **Fellesrapport:**

Da opprettes kopien som en fellesrapport.

### **Slette rapport**

Søk frem den aktuelle rapporten. Klikk på «Slett».

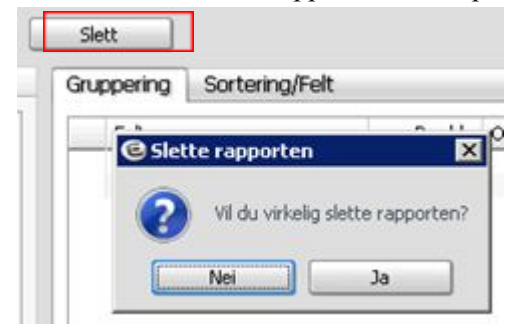

# **UTVALG I EN RAPPORT**

Når en skal legge inn utvalg kan en skrive inn utvalg direkte i utvalgsfeltet, eller høyre klikke og velge «Utvalg» fra menyen.

Ved hjelp av operatoren bygger en opp uttrykket nederst i bildet. Følgende operatorer er mulige for numeriske felt.

| 🕑 Legg in  | n utvalg                           | = 0 > |
|------------|------------------------------------|-------|
| Utvalg for | Reskontronummer                    |       |
| Operator   | ×                                  |       |
| Verdi      | Er lik.<br>Mellom<br>Ulik          |       |
| Uttrykk    | Mindre enn<br>Mindre enn eller lik |       |

Forsøk deg frem og se på de forskjellige tegnene som vises. Dersom en ønsker at selskapsnr skal være ulik 1, velger en Ulik i operator og setter 1 i «Verdi». Velg «Legg til».

| n utvalg                 |                                                                    |
|--------------------------|--------------------------------------------------------------------|
| Reskontronummer          |                                                                    |
| ×                        |                                                                    |
|                          |                                                                    |
| Legg til Blank uttrykket |                                                                    |
| >700000                  |                                                                    |
|                          | OK Avbryt                                                          |
|                          | n utvalg<br>Reskontronummer<br>Legg til Blank uttrykket<br>>700000 |

I Uttrykk kommer nå alle reskontronummer > 700000. Velg «OK» og se at Uttrykket flytter seg til rapporten.

For tekstfelt er utvalget litt annerledes, men prinsippet med å bygge opp utvalget er det samme. Stillingsbetegnelse er et tekstfelt. Sett markøren i «Utvalg» på stillingsbetegnelse og høyre klikker kommer utvalgsbildet opp. Her er det mange Operatorer å velge mellom:

- Er lik
- Mellom
- Ulik
- Mindre enn
- Mindre enn eller lik
- Større enn
- Større enn eller lik
- Inneholder
- Begynner med
- Slutter med

Du kan også legge inn utvalget manuelt rett i utvalgsfeltet i fanen «Sortering/Felt».

| Tegn       | Navn                 | Beskrivelse              | Eksempel                              |          |
|------------|----------------------|--------------------------|---------------------------------------|----------|
| 8          |                      |                          | P                                     | Туре     |
| 2          | Komma                | Skilletegn for enkelt    | 100,200 gir alle med                  | Numerisk |
|            |                      | verdier                  | 100 og alle med 200                   |          |
| :          | Kolon                | Skilletegn for fra og    | 100:200 gir alle fra                  | Numerisk |
|            |                      | til                      | 100 til og med 200                    |          |
| >          | Større enn           | Alle som er større en    | >100 gir alle som er<br>større en 100 | Numerisk |
| <          | Mindre enn           | Alle som er mindre<br>en | <100 gir alle som er<br>mindre en 100 | Numerisk |
| >=         | Større enn eller lik | Alle som er Større       | >=100 gir alle som er                 | Numerisk |
|            |                      | enn eller lik            | lik og større en 100.                 |          |
| <=         | Mindre enn eller lik | Alle som er mindre       | <=100 gir alle som er                 | Numerisk |
|            |                      | enn eller lik            | lik og mindre en 100                  |          |
| $\diamond$ | Ulik                 | Alle som er ulik en      | <>100 alle som er                     | Numerisk |
|            |                      | verdi                    | ulik 100                              |          |
| %X%        | Inneholder           | Alle som inneholder      | %Konsulent% er alle                   | Tekst    |
|            |                      | en verdi                 | som inneholder                        |          |
|            |                      |                          | teksten konsulent                     |          |
| X%         | Begynner med         | Alle som begynner        | Konsulent% er alle                    | Tekst    |
|            |                      | med en verdi             | som begynner med                      |          |
|            |                      |                          | konsulent                             |          |
| %X         | Slutter med          | Alle som slutter med     | %Konsulent er alle                    | Tekst    |
|            |                      | en verdi                 | som slutter med                       |          |
|            |                      |                          | konsulent                             |          |

- Skal det legges dato i utvalget skrives disse på formatet ÅÅÅÅMMDD, altså ÅR MÅNED DAG. Dersom en skal ha alle fakturaer i 2014 vil en da skrive 20140101:20141231.
- I enkelte tilfeller ønsker du at spørsmål om utvalg først skal komme frem når du kjører rapporten. Det gjør du med å legge inn '?' (spørsmålstegn) i utvalgsfeltet. Når rapporten kjøres vil da dialogboksen Utvalg komme frem og du legger inn utvalget som viset over. Dette er nyttig på fellesrapporter der det er andre en deg som skal kjøre rapporten, og det eneste de har lov til å endre er utvalg.
- Det kan variere fra rapporttype til rapporttype hvilke Interne utvalg som brukes. Disse kan selvfølgelig overstyres ved at du legger inn utvalg i utvalgsfeltet.
- Ingen verdi i utvalg gir alle forekomster.

# AVLEDEDE FELT

Ved å sette opp bestemte utrykk/formler basert på ulike felter kan du lage avledede felt. Dette kan for eksempel være å slå sammen flere felt til ett, som for eksempel leverandørnummer og navn. Andre eksempler er å beregne verdien av to ulike felter, eller du kan trekke ut verdier av et felt, for eksempel trekke ut måned av et datofelt. Merk at det er helt bestemte regler/formler som må brukes her, og kan gjerne sammenlignes med SQL-uttrykk. Du finner flere eksempler på avledede felt på siste side i dette dokumentet.

Du kan lage nye og redigere eksisterende avledede felt ved å trykke på «Avledede felt». Vedlikeholdsbildet for avledede felt er delt inn i to deler: «Feltinformasjon» og «Formelredigering».

| etinforma             | sjon      |                  |          |                      |  |
|-----------------------|-----------|------------------|----------|----------------------|--|
| Nevn på avi           | edet felt | Teller           |          |                      |  |
| Felttype              |           | O Alfanumerisk ® | Numerisk |                      |  |
| Visningsform          | net       | ZZ29             |          |                      |  |
| Informasjor           | i.        | 1                |          |                      |  |
| Veig feit<br>Operator | Pluss     |                  | (w)      | Legg til<br>Legg til |  |
| Fast verdi            |           |                  |          | Legg pl              |  |
| Formel                | 1         |                  |          |                      |  |
|                       |           |                  |          |                      |  |
|                       |           |                  |          |                      |  |

### Beskrivelse av de ulike feltene:

| Navn på avledet felt | Egendefinert navn på det nye feltet                                                   |
|----------------------|---------------------------------------------------------------------------------------|
| Felttype             | Skal feltet vises som Alfanumerisk eller Numerisk. Alfanumerisk er venstrestilt og    |
|                      | numerisk er høyrestilt.                                                               |
| Visningsformat       | Hvor mange tegn skal feltet vise                                                      |
| Informasjon          | Her kan du legge inn fritekst som forklarer bruk av feltet                            |
| Velg felt            | Her kan du velge fra eksisterende felt                                                |
| Operator             | Du kan velge mellom "kjede sammen, pluss, minus, gange og dele"                       |
| Fast verdi           | Angi et tall du ønsker å knytte til formelen.                                         |
| Formel               | Her legger formelen seg når du lager den, eventuelt kan formelen skrives direkte inn. |

## Eksempel på bruk av avledede felt

Å telle antall poster i en rapport kan ofte være nyttig, for eksempel å telle antall artikler som finnes per leverandør. For å gjøre dette må du opprette en «teller» som et avledet felt.

Velg «Rapporttype» som du ønsker å opprette teller mot. Her velger vi «Artikkeldetaljer», og trykker deretter på «Avledet felt». Du får nå opp en oversikt over eventuelle avledede felter som er opprettet til denne rapporttypen. I dette eksempelet finnes det en fra før.

| 2 Rapportgeneral                                                 | ter .                    |                      |                  |               |                  |          | . O x                            |
|------------------------------------------------------------------|--------------------------|----------------------|------------------|---------------|------------------|----------|----------------------------------|
| Rapporttype<br>ArtRivekdetaljer<br>Rapport                       | w                        | Vis<br>Pine<br>Eler  | w][<br>Escel-mal | Agledede feit | Estegorier       |          |                                  |
| Artikkel_artikkelgrups                                           | pe v                     | Anna Yaag Bakke      |                  |               | v Arial          | ₩ 10 ₩   |                                  |
| Ny                                                               | Lagre Kopier             | Seit                 | )                | Aggreger      | Pjern duplikater |          |                                  |
| Tilgengelge feit                                                 | Avledede felt i "Artikke | idetaljer"           |                  |               |                  |          | . O ×                            |
| Prod Rabi Rabi Rabi Rabi Seg Seg Seg Seg Seg Seg Seg Seg Seg Seg | Fek Solor                | Visningskode<br>2229 | Nun Formal       |               |                  |          | Informacijon<br>Teller antaŭ pos |
| Varef                                                            | Ny Beda                  | M.                   |                  |               |                  |          | <u>* a(#)</u>                    |
| 🗌 yjs på skjerm                                                  | 🕑 Henk nye data          |                      |                  |               |                  | - KOR FR | pport 🖂                          |

Trykk «Ny» og du får frem et skjermbilde for å opprette det avledede feltet. Legg inn et beskrivende navn, angi om feltet skal være numerisk eller alfanumerisk, visningsformat velges og deretter legges formelen for feltet inn. For å opprette en teller legger dun «1» som formel. Trykk «OK» og det avledede feltet er opprettet.

\_\_\_\_\_

**NB!** Sørg for å velge et visningsformat med nok tegn til å dekke alle behov. Hvis du for eksempel skal lage et felt som viser antall og velger et visningsformat med kun fire tegn, vil tall over 9999 bli angitt feil.

|                                                                                                    | 12                   |                                                                                                    |                                         |                           |                                                                                                    |                 |
|----------------------------------------------------------------------------------------------------|----------------------|----------------------------------------------------------------------------------------------------|-----------------------------------------|---------------------------|----------------------------------------------------------------------------------------------------|-----------------|
| apporttype<br>Artikkeldet aller                                                                                                    | viti Move            |                                                                                                    | Aufendiede feit                         | Katecorer                 |                                                                                                    |                 |
|                                                                                                    |                      |                                                                                                    | (Linkowski)                             | Contraction of the second |                                                                                                    |                 |
| Lapport                                                                                                    | Ent                  | Excel-mal                                                                                                    |                                         | Fort                      |                                                                                                    |                 |
| wowe_acesed/doe                                                                                                    | W MONG HEAD DOWN     | · · · · · · · · · · · · · · · · · · ·                                                                            | Contraction and a second set            | v Ma                      | 0 10 0                                                                                                    |                 |
| Ny Lagre                                                                                                    | Copier Slett         | and the second second second second second second second second second second second second second second second | Anner                                   | Fiern Antikater           |                                                                                                    | 1.1             |
| Texaster for Constitution                                                                                                    | C Rediger et avled   | et feit                                                                                                    | 100000000000000000000000000000000000000 | Vicinia internationale    | .IO X                                                                                                    |                 |
| - de de la Caracita de la Caracita d | Feitnformation       |                                                                                                    |                                         |                           |                                                                                                    |                 |
| O Prod Feb                                                                                                    | -                    | 12                                                                                                    |                                         |                           | 1                                                                                                    | Information     |
| Rabe beller                                                                                                    | Navn på avledet feit | Selec                                                                                                    |                                         |                           |                                                                                                    | Teller ankal po |
| A fabr                                                                                                    | Feltype              | O Alfanumerisk                                                                                                   |                                         |                           |                                                                                                    |                 |
| - Seld                                                                                                    | Vaningsformat        | 2229                                                                                                    | v                                       |                           |                                                                                                    |                 |
| G Servi                                                                                                    | Information          | Telley antal poster av et feit                                                                                   |                                         |                           |                                                                                                    |                 |
| Siste                                                                                                    | an encoder.          | (Trans a constant of the second                                                                                  |                                         |                           |                                                                                                    |                 |
| O Siste                                                                                                    | Formelredgering      |                                                                                                    |                                         |                           | _                                                                                                    |                 |
| - Siste                                                                                                    | Hale Feb             |                                                                                                    | and the second                          |                           |                                                                                                    |                 |
| Side                                                                                                    | veigneit             |                                                                                                    | - Febb                                  |                           |                                                                                                    |                 |
| 0 240                                                                                                    | Operator Pluss       |                                                                                                    | L0001                                   | N                         |                                                                                                    |                 |
| 3.85                                                                                                    | Fast verd            |                                                                                                    | Legg (                                  | 1                         |                                                                                                    |                 |
| A Teles                                                                                                    | Formel 1             |                                                                                                    |                                         |                           | 1                                                                                                    |                 |
| - O Varel                                                                                                    |                      |                                                                                                    |                                         |                           |                                                                                                    |                 |
| O AMA I                                                                                                    | -                    |                                                                                                    |                                         |                           | *                                                                                                    | * 2 4           |
| No                                                                                                    |                      |                                                                                                    |                                         |                           | and the second second se |                 |
|                                                                                                    | Blank ut formel      | Slett                                                                                                    |                                         | CK.                       | Aubryt                                                                                                    |                 |

Telleren kan nå benyttes i alle rapporter som lages mot rapporttypen «Artikkeldetaljer».

| apporttype                                  | Vis    |                                       |                            | (                |           |      |
|---------------------------------------------|--------|---------------------------------------|----------------------------|------------------|-----------|------|
| Artikkeldetaljer                            | w Mne  | *                                     | Ayledede feit              | Kategorier       |           |      |
| apport                                      | Der.   | Excel-mal                             |                            | Fork             |           |      |
| ntall artikler per leverandør               | ¥ Anna | Vaag Bakke                            |                            | v Arial          | ¥ 10 ¥    |      |
| Ny Logre Ko                                 | pier   | Slett                                 | Aggreger                   | Fjern duplikater |           |      |
| ilgengelige felt                            | _      | Gruppering Sortering/Feit             |                            |                  |           |      |
| Produsent                                   | -      | Felt                                  | Bredde Overstyrt feittekst | Utvalg           | Vis       | Sum  |
| <ul> <li>Rabatt-% I (leverander)</li> </ul> |        | Leverandørne                          | 12,00                      |                  | 9         |      |
| Rabatt-% 2 (leverandar)                     |        | Leverandamevn<br>Additional and and a | 40,00                      |                  | 215       | R    |
| G Sald atom annar i attautal                |        | teller                                | 12.00 Antal artider        |                  | 515       | 19   |
| - Servicecrad                               |        | Selskapsnummer i eHandel              | 22,80                      | 1                | ŏ         | 10   |
| Siste innkapsovis                           |        |                                       |                            |                  |           | 0    |
| Siste kostpris                              |        |                                       |                            |                  |           |      |
| Siste telleavvik.                           |        |                                       |                            |                  |           |      |
|                                             |        |                                       |                            |                  |           |      |
| O Siste telleresuitat                       |        |                                       |                            |                  |           |      |
| Statistäkenhet                              | 54     |                                       |                            |                  |           |      |
| Statistikivare                              |        |                                       |                            |                  |           |      |
| A Teler                                     |        |                                       |                            |                  |           |      |
| Varecenrgs.coe                              |        |                                       |                            |                  |           |      |
| O valetite                                  | -      | · · ·                                 |                            |                  |           |      |
| Nytt feit                                   |        | Slett Plytt opp                       | Flytt ned                  |                  |           |      |
|                                             |        |                                       |                            |                  |           |      |
| Vis på skiern VI Hent rive data             |        |                                       |                            |                  | King rate | port |

| Leverandernr Le | everandørnavn           | Artikkeinr(leverandør) | Antali artikler |
|-----------------|-------------------------|------------------------|-----------------|
| 40010 T         | EST                     |                        | 2               |
| 40011 T         | EST                     | 1471140                | 1079            |
| 60002 D         | IVERSERESKONTRO         |                        | 6               |
| 60003 K         | INNARPS                 | 1000122                | 476             |
| 60000 1         | TADE DO AD              | 1000122                | 5349            |
| 60007 7         | INFECONO                | 50532                  | 2219            |
| 60010 T         | EST NY LEVERANDOR 60010 | 10102                  |                 |
| 60022 B         | OCHE                    | 03003248001            | 148             |
| 400001          |                         |                        | 6               |
| 400005 V        | ISMA UNIQUE AS          |                        | 31              |
| 400019 B        | AMA AS                  |                        | 2               |
| 400020 N        | ORENGROS                | 1036615                | 81              |
| 400021 H        | EGRE BIL SANDNES        |                        |                 |
| ium alle:       |                         |                        | 10.201          |

På neste side følger en tabell med eksempler på flere avledede felt og formlene for disse.

## Avledede felt - formler

| Navn         | Felttype     | Visningsformat | Formel                                          | Kommentar                                                                                                    |
|--------------|--------------|----------------|-------------------------------------------------|----------------------------------------------------------------------------------------------------|
| avledet felt |              |                |                                                 |                                                                                                    |
| AdeltPåB     | Numerisk     | ZZZ,ZZZ.99     | "FeltA" / "FeltB"                               | Feltet "AdeltPåB" får verdien<br>til "FeltA" delt på "FeltB"                                                                                                    |
| AgangeB      | Numerisk     | ZZZ,ZZZ.99     | "FeltA" * "FeltB"                               | Feltet "AgangeB" får verdien<br>til "FeltA" gange FeltB"                                                                                                    |
| AplussB      | Numerisk     | ZZZ,ZZZ.99     | "FeltA" + "FeltB"                               | Feltet "AplussB" får verdien<br>til "FeltA" pluss FeltB"                                                                                                    |
| AminusB      | Numerisk     | ZZZ,ZZZ.99     | "FeltA" -"FeltB"                                | Feltet "AminusB" får verdien<br>til "FeltA" minus FeltB"                                                                                                    |
| Gruppenavn   | Alfanumerisk | X(60)          | "Hovedgruppenavn" && '/'<br>& "Undergruppenavn" | Sammensatt tekstfelt som<br>består av verdien til felt<br>"Hovedgruppenavn", tegnet /,<br>og verdien til feltet<br>"Undergruppenavn" (&&<br>betyr at blanke på slutten av<br>"hovedgruppenavn fjernes)                                                                                                    |
| Teller       | Numerisk     | ZZZ9           | 1                                               | Brukes for å telle antall poster<br>(for eksempel antall ordre)                                                                                                    |
| Pi           | Numerisk     | Z9.99          | 3.14                                            | Konstantverdi 3.14                                                                                                    |
| År           | Numerisk     | ZZZ9           | year("Ordredato")                               | Trekker ut årstall av et datofelt                                                                                                    |
| Måned        | Numerisk     | Z9             | month("Ordredato")                              | Trekker ut måned av et datofelt                                                                                                    |
| Ukenr        | Numerisk     | Z9             | weeknumber("Ordredato")                         | Trekker ut ukenr av et datofelt                                                                                                    |
| ÅrUke        | Numerisk     | 999999         | year_and_week("Ordredat<br>o")                  | Trekker ut år (fire siffer) og<br>ukenr (2 siffer) ut av et<br>datofelt                                                                                                    |
| Dagnr        | Numerisk     | 9              | Daynumber("Ordredato")                          | Trekker ut dagnr fra en dato $(1=mandag7 = søndag)$                                                                                                    |
| Kjøp Januar  | Numerisk     | ZZZ,ZZZ.ZZ9.99 | "Ordretotal" *<br>(month("Ordredato") = 1)      | Trekker ut JANUAR måned<br>fra et datofelt,tilsvarende<br>gjøres for de øvrige<br>månedene,dvs. FEBRUAR<br>blir "Ordretotal" *<br>(month("Ordredato") = 2),<br>MARS blir "Ordretotal" *<br>(month("Ordredato") = 3),osv.<br>Dette er nødvendig for å<br>kunne summere omsetning per<br>måned i en horisontal layout i<br>rapporten. |
| AntallDager  | Numerisk     | ZZZ9           | "Dato1" Days_between<br>"Dato2"                 | Beregner antall dager mellom to datoer                                                                                                    |
| DelAvTekst   | Alfanumerisk | X(30)          | "Navn"(1:30)                                    | Feltet "DelAvTekst" får<br>verdien til de 30 første<br>tegnene i feltet "Navn"                                                                                                    |
| Tekst        | Alfanumerisk | X(10)          | Lowercase("Navn")                               | Feltet tekst får verdien til<br>feltet Navn med små<br>bokstaver                                                                                                    |

# KATEGORIER

I rapportgeneratoren finnes det også et valg for å opprette egne kategorier hvor du selv velger felter som du ønsker å ha med under denne kategorien. For å opprette ny kategori klikk på knappen «Kategori». Da kommer du til følgende bilde:

| Rapportgenerator                                                                                                    |           | _              |                   |                  | _                                        |           |                 |
|----------------------------------------------------------------------------------------------------|-----------|----------------|-------------------|------------------|------------------------------------------|-----------|-----------------|
| pporttype                                                                                                    | Vis       |                |                   |                  |                                          |           |                 |
| nkjøpsordredetaljer                                                                                                    | v Mne     |                | 4                 | Ayledede fei     | t Kategor                                | ier.      |                 |
| poort                                                                                                    | Eler      | Ch Freedolle   |                   | - 100 M 000      |                                          | d .       |                 |
| tekstbestiling                                                                                                    | M Anna Va | C Ligenderen   | erce kacegoner in | a 100 (a 494     |                                          |           | 10 *            |
|                                                                                                    |           | Rapporttype    | Innkapsordredeta  | aljer            | ¥.                                       |           | Characterized ( |
| Ny Lagre                                                                                                    | Kopier    | Kategori       | 100 ¥ Favo        | ritter           |                                          | kplikater |                 |
| alenaellae feit                                                                                                    |           | Eer            | 2 ¥ Ordr          | elinjer          |                                          |           |                 |
|                                                                                                    |           | Sek            | 14%               | 150041           | Ъ                                        | -         |                 |
| Cridrehode                                                                                                    |           | Distance       | Acres 14          |                  |                                          | 49        | Sideskif        |
| H Ale Felt                                                                                                    |           | - AP APO UN    | Generer           |                  |                                          |           | 8               |
| and the second second                                                                                                    |           | Fek            |                   | Kolonne          | Mediem                                   |           |                 |
|                                                                                                    |           | Kvanbum moth   | 3%                | QUANTOEL         |                                          |           |                 |
|                                                                                                    |           | Lagerets kund  | lenr              | CUSTOMER         | H                                        |           |                 |
|                                                                                                    |           | Lagenavn       |                   | STORAGE          | H I                                      |           |                 |
|                                                                                                    |           | Leverandama    | wn                | SUPPLIAME        | H                                        |           |                 |
|                                                                                                    |           | Leverandame    |                   | SUPPLIER         | -                                        |           |                 |
|                                                                                                    |           | Leveringsdate  | 1                 | DELTIME          |                                          |           |                 |
|                                                                                                    |           | Leveringsuke   |                   | DELWEEK          | 0                                        |           |                 |
|                                                                                                    |           | Lin(ebeløp eks | .nva              | LINEVAL          |                                          |           |                 |
|                                                                                                    |           | Mva-beløp inj  | 0                 | PURCHLIN, VATAMT |                                          |           |                 |
|                                                                                                    |           | Mva-beiøp tot  | a                 | PURCHASE.VATAMT  |                                          |           |                 |
|                                                                                                    |           | Mvakode        |                   | VATCODE          |                                          |           |                 |
|                                                                                                    |           | Ordredato      |                   | PURCHDAT         | ×                                        |           |                 |
|                                                                                                    |           | Ordrelinjenum  | mer               | LINE             | 100                                      |           |                 |
|                                                                                                    |           | Ordrenummer    |                   | PURCHASE         | 2                                        | -         |                 |
| Ny gruppe Nytt feit                                                                                                    |           | Ordrestatus    |                   | STATUS           |                                          |           |                 |
|                                                                                                    |           |                |                   |                  | * * *                                    |           |                 |
| and the state of the state of t | 6.4 m     | DIST.          |                   |                  | 1.1.1.1.1.1.1.1.1.1.1.1.1.1.1.1.1.1.1.1. |           | The contract    |

Velg «Rapporttype» og legg inn nummer og navn på kategorien. Nummer på kategorien må legges inn i intervallet 100 – 999. «Eier» er et felt hvor du kan legge inn hvilken kategori den nye kategorien skal ligge under. Hvis du ønsker at kategorien skal ligge på toppnivå kan du legge inn blank i «Eier». Huk av for de felt som skal være tilgjengelige under denne kategorien (Valgene lagres automatisk). Gå ut av bildet. Under «Ordrelinje» vises kategorien med feltene som ble valgt.

|                                                                                                    | 11     |                                          |                |             |                 |                    |           |         |  |  |
|----------------------------------------------------------------------------------------------------|--------|------------------------------------------|----------------|-------------|-----------------|--------------------|-----------|---------|--|--|
| apportcype                                                                                                    |        |                                          | 11211          |             |                 | Contractor I Cont  |           |         |  |  |
| Innkjøpsordredetaljer                                                                                                    | 4 1    | ine                                      | ¥              |             |                 | Agedede feit Kat   | egorier   |         |  |  |
| apport                                                                                                    | 0      |                                          | Erre           | d and       |                 |                    | inter and |         |  |  |
| Fritekstbestilling                                                                                                    | ¥ A    | nna Vaag Balike                          | Egendefin      | erte katego | rier fra 100 ti | 999                | . O ×     | w 10 w  |  |  |
|                                                                                                    | U.S. S | A CONTRACTOR OF THE OWNER                | Dansattuna     | Inskiener   | to a club allow |                    |           |         |  |  |
| Ny Lagre Kop                                                                                                    | Diff   | Slett                                    |                |             | a coorcepte     |                    |           |         |  |  |
| Theorem and the                                                                                                    |        | Connection                               | Kabegori       | 100 W       | Favoritter      |                    |           |         |  |  |
| atterdeade sec                                                                                                    |        | Gutbern                                  | Eler           | 2 ¥         | Ordreiktjer     |                    |           |         |  |  |
| Cedrelinger                                                                                                    | - 2    | Fet                                      | Sek            | 16          |                 |                    |           | Sdeski  |  |  |
| E Favoritter                                                                                                    |        | Konto                                    | Distance       |             |                 |                    |           | 0       |  |  |
| - Ceverandemr                                                                                                    |        | Koni                                     | - Po Auri ne   | Uennier     |                 |                    |           |         |  |  |
| - Ordredato                                                                                                    |        | 1.1.1.1.1.1.1.1.1.1.1.1.1.1.1.1.1.1.1.1. | Fek            |             |                 | Kolonne            | Medlem    |         |  |  |
| - Ordrenummer                                                                                                    |        |                                          | Svantum moth   | att         |                 | QUANTDEL           |           |         |  |  |
| Ansvar                                                                                                    |        |                                          | Lagerets kund  | lenr        |                 | CUSTOMER           |           |         |  |  |
| Andrament                                                                                                    |        |                                          | Lagernavn      |             |                 | STORNAME           | 8         |         |  |  |
| Antal pr enhet                                                                                                    |        |                                          | Lagerry        | -           |                 | STORWOR<br>STORWOR | B         |         |  |  |
| Artiver-Hoveogruppe                                                                                                    |        |                                          | Leverandørre   |             |                 | SUPPLIER           | 1         |         |  |  |
| A Availation of the second second sec |        |                                          | Leveringsdate  |             |                 | DELTIME            |           |         |  |  |
| Arbitahovegruppenavn                                                                                                    |        |                                          |                |             | Leveringsuke    |                    |           | DELWEEK |  |  |
| Activity of the set                                                                                                    |        |                                          | Linjebeløp eks | .mva        |                 | LINEVAL            |           |         |  |  |
| Artificity and articlast                                                                                                    |        |                                          | Mva-beløp lin) |             |                 | PURCHLIN, VATAMT   | 8         |         |  |  |
| Addition and a for a second as                                                                                                    |        |                                          | Musicola       | *           |                 | PURCHACE. VALAPLE  | B         |         |  |  |
| Addiate advances a car                                                                                                    |        |                                          | Ordredato      |             |                 | PURCHDAT           | 0         |         |  |  |
| Arbitergruppenavn                                                                                                    |        |                                          | Ordreinjenum   | mer         |                 | LINE               | 0         |         |  |  |
| market [ market ]                                                                                                    |        | - Contract                               | Ordrenummer    |             |                 | PURCHASE           | 4         |         |  |  |
| NY gruppe Nyts res                                                                                                    |        | 210%C                                    | Ordrestatus    |             |                 | STATUS             |           |         |  |  |
|                                                                                                    |        |                                          | - M            |             |                 |                    | 2 (e) X   |         |  |  |

Kategorier kan brukes hvis du ønsker en annen struktur på oppsett av feltene under «Tilgjengelige felt» eller du ønsker å begrense antall felt i forhold til alle feltene som ligger der i dag. Hvis du ønsker å slette eller endre opprettet kategori så gjøres dette direkte i samme bilde ved å slette/endre navnet på kategorien.

# **RAPPORTER – EKSEMPLER**

### **Eksempel 1:**

Eksempel på en rapportdefinisjon som ønsker å gruppere på artikkel pr ordretype og kunde. «Kvantum» og «Linjetotal eks.mva» summeres pr kunde/ordretype/ artikkel.

| Rapportgenerator                                                        |                             |              |                            |                      | _ 0 >          |
|-------------------------------------------------------------------------|-----------------------------|--------------|----------------------------|----------------------|----------------|
| Rapporttype V<br>Salgiordredetaljer V                                   | is<br>No                    | v            | Agledede fr                | et Ketegorier        |                |
| Rapport E                                                               |                             | Excel-mal    |                            | Fort                 |                |
| Ny Lagra Kopier                                                         | Sett                        | 1            | Appro                      | ger Fjern duplikater | (*)[10 (*)     |
| Tilgjengelige felt                                                      | Gruppering Sc               | rtering/Felt |                            |                      |                |
| O Lagernr(utfører)                                                      | • Fek                       |              | Bredde Overstyrt feitteist | Utvalg               | Sideskift      |
| <ul> <li>Opprinnelig ordretnr</li> <li>Opprinnelig ordretype</li> </ul> | Kundenr<br>Kundenavn        |              | 8,00<br>40,00              | >0                   | N              |
| - Ordredato                                                             | Ordretype                   | 2022         | 9,30                       | DN .                 |                |
| Ordrenummer                                                             | Artikelnumme<br>Artikelnavr | e(internit)  | 8,00<br>255.00             |                      | 1              |
| - Ordretotal                                                            |                             |              |                            |                      |                |
| Ordretype                                                               |                             |              |                            |                      |                |
| Overordnet salabehandler                                                |                             |              |                            |                      |                |
| Registreringsansvarlig                                                  |                             |              |                            |                      |                |
| - 3 Selger                                                              |                             |              |                            |                      |                |
| Selskapsnummer i eHandel                                                |                             |              |                            |                      |                |
| - Valuta                                                                |                             |              |                            |                      |                |
| Criteliner                                                              |                             |              |                            |                      |                |
|                                                                         | 1 L                         |              |                            |                      |                |
| Ny gruppe Nytt felt                                                     | Sett                        | Flytt opp    | Flytt ned                  |                      |                |
| Vis of skieren 🔽 Hert over data                                         |                             |              |                            |                      | Kigr rapport M |

| Rapportgenerator                                                                                                    |                                                                               |                                         |                                                                                          |                                         |                      | _ 0    |
|----------------------------------------------------------------------------------------------------|-------------------------------------------------------------------------------|-----------------------------------------|------------------------------------------------------------------------------------------|-----------------------------------------|----------------------|--------|
| lapporttype<br>Salgsordredetaljer v                                                                                                    | Vis<br>Alle                                                                   | w]                                      | Ayledede fek                                                                             | Lategorier                              |                      |        |
| apport<br>schra                                                                                                    | Eine<br>KJELL OLAV SUSORT                                                     | Excel-mal                               |                                                                                          | Fort                                    | 10 . •               |        |
| Ny Lagre Kopier                                                                                                    | . Slett                                                                       |                                         | Augreger                                                                                 | 🗌 Fjern duplikater                      |                      |        |
| Tilgengelige felt                                                                                                    | Gruppering                                                                    | Sortering/Feit                          |                                                                                          |                                         |                      |        |
| Lagern(uffarer)     Opprinnelig ordern     Opprinnelig orderbye     Orderdato     Orderdato     Orderdatus     Orderdatus | Pet Seldapsnu Codedato Codenum Erhetspis Kvantum be Lintebelap e Orchestatuar | nner i eHandel<br>er<br>skit<br>ist mva | Bredde Overstyrt fektekst<br>22,80<br>13,00<br>11,10<br>17,00<br>17,00<br>17,40<br>11,10 | Utvalp<br>1<br>20120101:20120390<br>>30 | \$ 13(3)(3)(3)(3)(1) | 36     |
| Nytt feit                                                                                                    | Slett                                                                         | Flytt.opp                               | Flytt ned                                                                                |                                         |                      |        |
| Vis på skjerm                                                                                                    |                                                                               |                                         |                                                                                          |                                         | KW                   | apport |

#### **Eksempel 2:**

Rapport vist under lister opp alle ordre pr enhet, der ordrene blir vist med ordredato og leverandørnavn, samt summering av totalbeløp eks mva og en teller som teller antall ordre i aktuell periode.

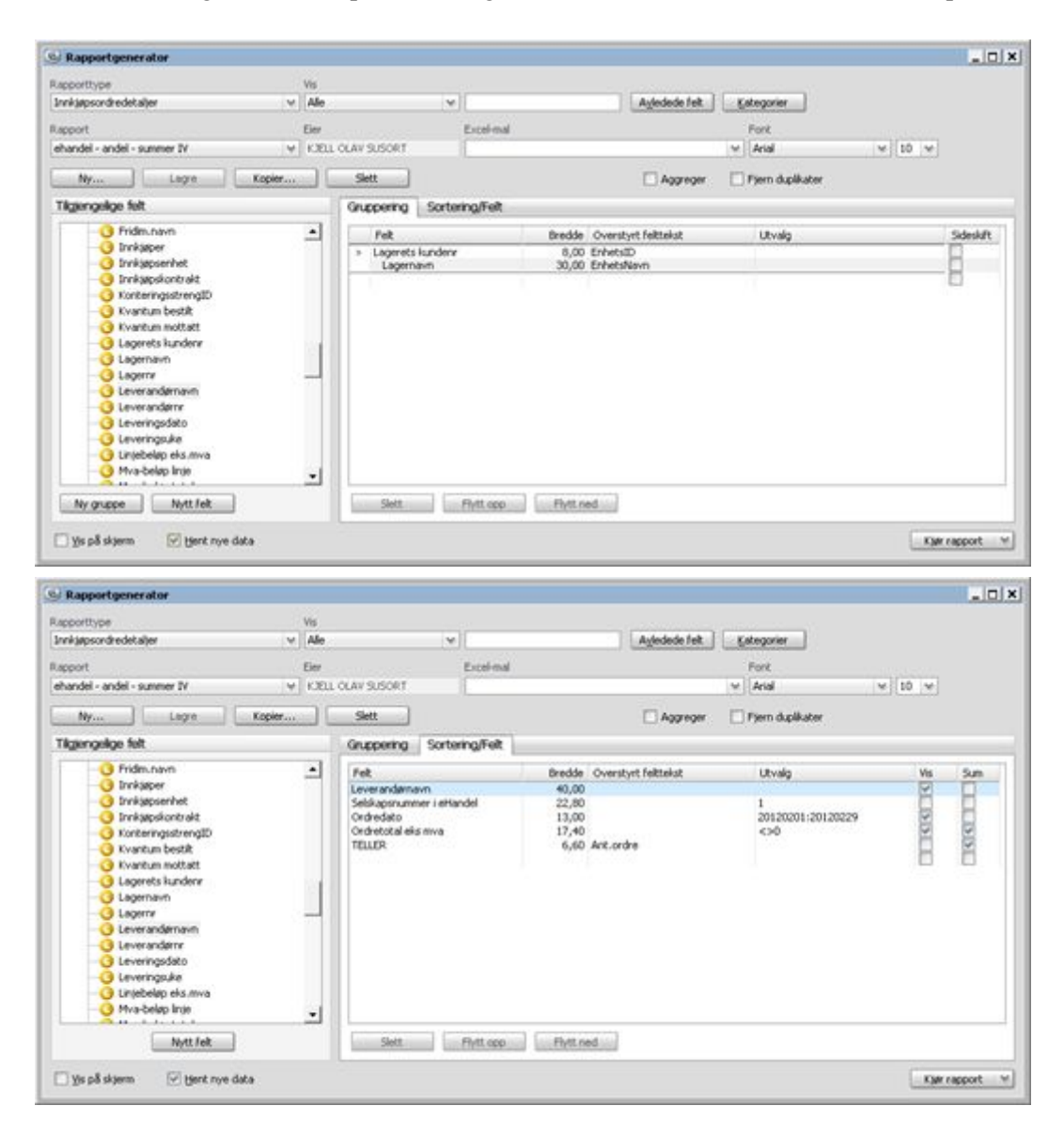

Utskriften vil se slik ut:

ehandel - andel - summer IV

| EnhetsID: 500001 INNKJØPSAVDELNGEN HOVI<br>Leverandernavn | Ordredato  | Ordretotal eks mva | Ant.ordr |  |
|-----------------------------------------------------------|------------|--------------------|----------|--|
| FONN KONTORSERVICS AS                                     | 2012 02 24 | 1,00               |          |  |
| Sum enhetsid:                                             | 2012 02 09 | 90.602,00          | 2        |  |
| EnhetsID: 500005 LISTAHEIMEN                              |            |                    |          |  |
| LECH TOLLER NEST GMBH                                     | 2012.02.16 | 2 300.00           |          |  |
| Sum enhetsid:                                             |            | 2.300,00           | <        |  |
| EnheteID: 500145 SENTRALLAGER NO 1                        |            |                    |          |  |
| CREATIV COMPANY AS                                        | 2012 02 15 | 6 000 00           |          |  |
| LECH TOLLER NEST GMEH                                     | 2012 02 20 | 1 201 00           |          |  |
| LECH TOLLER NEST GMBH                                     | 2012 02 20 | 1 200 00           |          |  |
| LECH TOLLER NEST GMBH                                     | 2012 02 20 | 1 200 00           |          |  |
| MEDIQ NORGE AS                                            | 2012.02.14 | 1 610.20           |          |  |
| MEDIQ NORGE AS                                            | 2012 02 03 | 322.04             |          |  |
| MEDIQ NORGE AS                                            | 2012.02.03 | 161.02             |          |  |
| NOR ENGROS JOHS OLSEN AS                                  | 2012 02 07 | 185.76             |          |  |
| XXX                                                       | 2012.02.15 | 500.00             |          |  |
| XXXX                                                      | 2012.02.15 | 100,00             |          |  |
| XXX                                                       | 2012.02.15 | 80,00              |          |  |
| Sum enhetsid:                                             |            | 12.560,02          | 11       |  |
| Sum alle:                                                 |            | 105.462.02         | 14       |  |

### Eksempel 3:

Rapporten viser fritekstbestillinger, artikkel, kontostreng, beskrivelsesfelter, periode fra/til og gruppert på art:

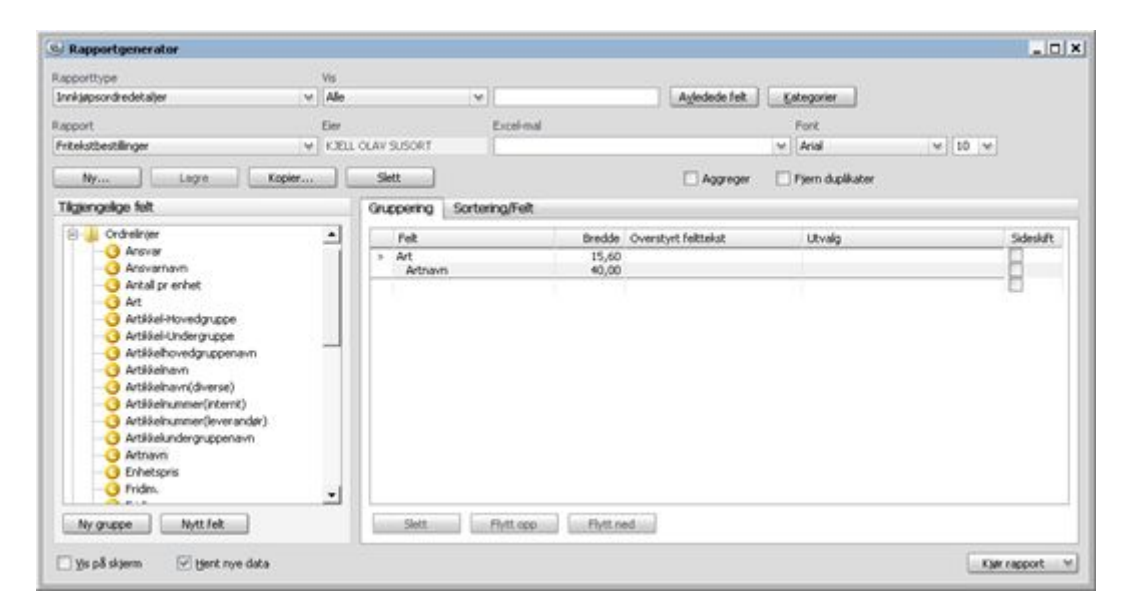

Utvalg på en spesiell Art kan legges inn i Utvalgskolonnen ovenfor.

I denne delen kan du plukke ønskede felt fra ordrelinjen. Samt velge hvilken periode dette gjelder. I vårt eksempel er det interne artikkelnummer 10001 benyttet i forbindelse med fritekstbestillinger.

| Rapportgenerator                                                                                                    |                                                                                                    |                          |                                                                                        |     |                                           |              | _ O ×     |
|----------------------------------------------------------------------------------------------------|----------------------------------------------------------------------------------------------------|--------------------------|----------------------------------------------------------------------------------------|-----|-------------------------------------------|--------------|-----------|
| Rapporttype V<br>Innkjøpsordredetaljer v                                                                                                    | is<br>Alle                                                                                                    | (w)[                     | Agledede fr                                                                            |     | ategorier                                 |              |           |
| Rapport E                                                                                                    | ler                                                                                                    | Excel-mal                |                                                                                        |     | Fork                                      |              |           |
| Friteistbestilinger 🗸                                                                                                    | CIELL OLAV SUSORT                                                                                                    | 1                        |                                                                                        | ¥   | Arial                                     | ¥ 10 ¥       |           |
| Ny Logia Kopier                                                                                                    | Slett                                                                                                    |                          | Aggreg                                                                                 | w E | Fjern duplikater                          |              |           |
| Tilgengelige felt                                                                                                    | Gruppering S                                                                                                    | ortering/Feit            |                                                                                        |     |                                           |              |           |
| At. leveringsoftesenen     At. leveringsoftesenen     Anviser     Anviser     Anviser     Anviser     Anviser     Anviser     Anviser     Anviser     Anviser     Anviser     Anviser     Innigaper     Lagernavn     Lagernavn     Lagernavn     Leveringssite     Mva-belap total     Ordrestatus     Ordrestatus     Ordrestatus     Ordrestatus     Ordrestatus | <ul> <li>Pet</li> <li>Seläkapsnummeri<br/>Ordredato<br/>Lagenavn<br/>Leven andemann<br/>Artikkelnummerin<br/>Artikkelnummerin<br/>Artikkelnummerin</li> </ul> | eHandel<br>Renk)<br>(se) | Bredde Overstyrt felttekst<br>22,80<br>30,00 Enhet<br>30,00<br>30,00<br>30,00<br>17,40 |     | Utvalg<br>1<br>20520101:20120330<br>10001 | 8 3(5)5 3(5) | 34n       |
| Nytt. Felt                                                                                                    | Slett                                                                                                    | Flytt opp                | Flytt.ned                                                                              |     |                                           |              |           |
| 🗌 Yis på skjørm 💮 Hjent nye data                                                                                                    |                                                                                                    |                          |                                                                                        |     |                                           | KM           | rapport v |

Utskriften vil se slik ut:

|       |                                               |                                                                               |                                                                  |                                        | Fritekstbestillinge                |
|-------|-----------------------------------------------|-------------------------------------------------------------------------------|------------------------------------------------------------------|----------------------------------------|------------------------------------|
| Art:  | 1100<br>Ordredato<br>2012 01 24<br>2012 02 24 | Kontormateriell<br>Enhet<br>REGNSKAPSAVDELINGEN<br>INKUOPSAVDELINGEN HOVEDADM | Leverandemavn<br>RINGSAKER KENNERKONTOR<br>FONN KONTORSERVICS AS | Artikkelnavn(diverse)<br>ASFA<br>DFADF | Linjebelap eks.mva<br>1.00<br>1.00 |
| Sum a | et.                                           |                                                                               |                                                                  |                                        | 2,00                               |
| Art   | 1108<br>2012 02 15                            | Skoleboksamling<br>SENTRALLAGER NO 1                                          | CREATIV COMPANY AS                                               | KOPIMASKIN                             | 6 000 00                           |
| Sum a | rt                                            |                                                                               |                                                                  |                                        | 6.000,00                           |
| Sum a | lle:                                          |                                                                               |                                                                  |                                        | 6.002.00                           |